# User manual

# **MULTI POWER2 208V**

# M2U - 20kW ир то 68kW

# **Multipower**

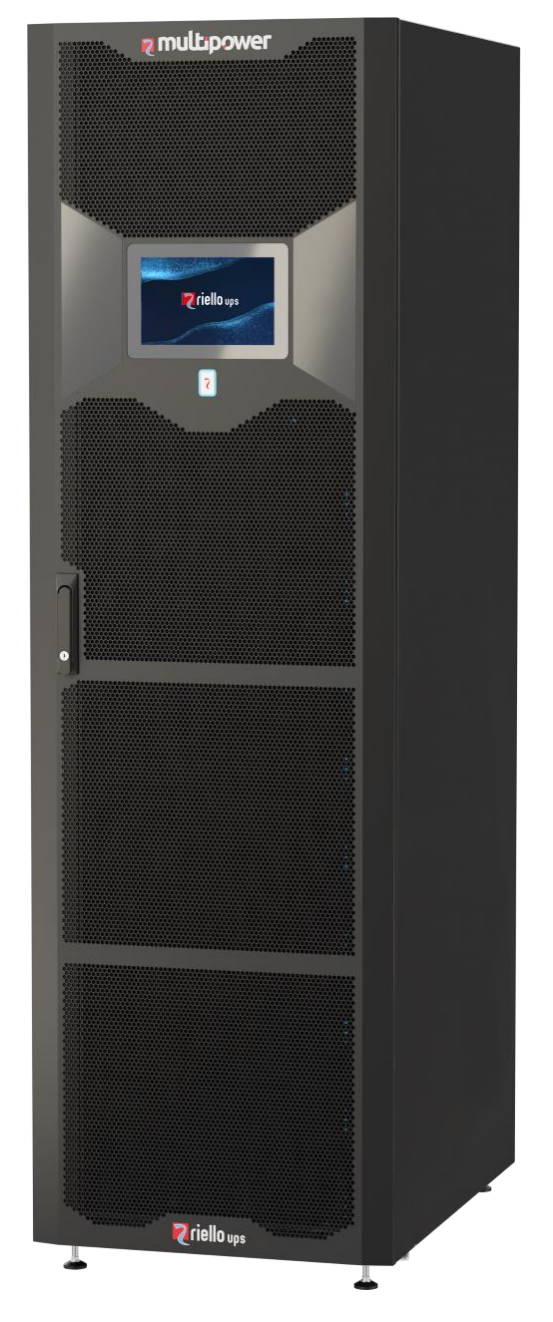

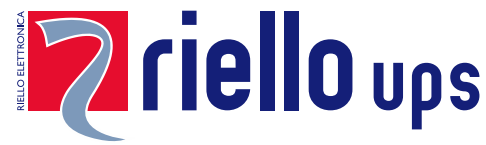

# INTRODUCTION

Thank you for choosing our product.

Our company is specialised in the design, development and manufacture of uninterruptible power supplies (UPS).

The UPS described in this manual is a high-quality product, carefully designed and manufactured to guarantee the best performance.

This manual provides detailed instructions for use and installation of the product.

For information about using and to get the maximum performance from your UPS, this manual should be carefully kept near the UPS and READ IT BEFORE ANY OPERATION ON IT.

**NOTE:** Some of the images in this document are provided as a guideline only, and they may not accurately reproduce the depicted product components.

# **SAFETY PRECAUTIONS**

Before carrying out any operation on the UPS it's mandatory to read the "Safety Manual".

For any installation and maintenance operations, refer to the Installation manual.

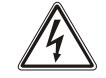

# **ENVIRONMENTAL PROTECTION**

While developing its products, the company spends great efforts in analysing environmental issues. All our products seek the objectives defined by the policies of the environmental management system, developed by the company according to the current legislation.

Hazardous materials such as CFCs, HCFCs or asbestos have not been used in this product.

The packaging is made of RECYCLABLE MATERIAL. Please dispose of the individual elements according to the current legislation in force in the country where the product is to be employed. Please refer to the following table for identifying the materials:

| DESCRIPTION            | MATERIAL                             |                               |  |
|------------------------|--------------------------------------|-------------------------------|--|
| Pallet                 | Wood<br>(FOR)                        | <b>₹</b> §<br>FOR             |  |
| Packaging box          | Corrugated cardboard<br>(PAP)        |                               |  |
| Protective bag         | High Density<br>Polyethylene (PE-HD) |                               |  |
| Adhesive buffers       | Low Density Polyethylene             | $\mathbf{\tilde{\mathbf{v}}}$ |  |
| Bubble Cushioning Wrap | (PE-LD)                              | JE-LD                         |  |

# DISPOSAL OF THE PRODUCT

The UPS contains materials which (in case of decommissioning/disposal) are considered TOXIC and DANGEROUS WASTE, for example circuit boards and batteries. Treat such material according to the current legislation by using licensed centres. Their correct disposal helps to protect the environment and human health.

© The reproduction of any part of this manual, even if partial, is forbidden unless authorised by the manufacturer.

# INDEX

| PRESENTATION                                                                                                    | 6                                                                                            |
|----------------------------------------------------------------------------------------------------|----------------------------------------------------------------------------------------------|
| MULTI POWER2 208V 20KW UP TO 68KW                                                                                                    | 6                                                                                            |
| GENERAL VIEWS M2U 68 CBC 6                                                                                                    | 7                                                                                            |
| Modular UPS Cabinet (M2U 68 CBC 6)                                                                                                    | 9                                                                                            |
| CONNECTIVITY PANEL (CP)                                                                                                    | 10                                                                                           |
| OPERATING MODE                                                                                                    | 11                                                                                           |
| MODULAR UPS SYSTEM                                                                                                    | 11                                                                                           |
| Online Mode                                                                                                    | 11                                                                                           |
| BATTERY MODE                                                                                                    | 11                                                                                           |
| AUTOMATIC STATIC BYPASS MODE                                                                                                    | 11                                                                                           |
| Eco mode                                                                                                    | 11                                                                                           |
| Frequency converter                                                                                                    | 11                                                                                           |
| Smart Active                                                                                                    | 11                                                                                           |
| EFFICIENCY CONTROL<br>MANUAL BYRASS MODE                                                                                                    | 11                                                                                           |
| MANUAL BYPASS MODE<br>SYSTEM ON COMMAND VIA BATTERY (COLD START)                                                                                                    | 12                                                                                           |
|                                                                                                    | 14                                                                                           |
|                                                                                                    | 14                                                                                           |
| MODULES AND UNITS                                                                                                    | 13                                                                                           |
| POWER INIODULE (PIN)                                                                                                    | 15                                                                                           |
| INTERFACE PANEL                                                                                                    | 10                                                                                           |
| BYPASS MODULE (BM)                                                                                                    | 17                                                                                           |
| INTERFACE PAREL                                                                                                    | 10                                                                                           |
| SMO (STSTEM MONITORING UNIT)                                                                                                    | 19                                                                                           |
|                                                                                                    | 19                                                                                           |
|                                                                                                    | 20                                                                                           |
| PIB (PARALLEL INTERFACE BOARD) [OPTION] INTERFACE PANEL                                                                                                    | 20<br>20                                                                                     |
| PIB (PARALLEL INTERFACE BOARD) [OPTION]<br>INTERFACE PANEL<br>DISPLAY                                                                                                    | 20<br>20<br>21                                                                               |
| PIB (PARALLEL INTERFACE BOARD) [OPTION]<br>INTERFACE PANEL<br>DISPLAY<br>DISPLAY OVERVIEW                                                                                                    | 20<br>20<br>                                                                                 |
| PIB (PARALLEL INTERFACE BOARD) [OPTION]<br>INTERFACE PANEL<br>DISPLAY<br>DISPLAY OVERVIEW<br>STATUS BAR                                                                                                    | 20<br>20<br>21<br>22<br>22<br>22                                                             |
| PIB (PARALLEL INTERFACE BOARD) [OPTION]<br>INTERFACE PANEL<br>DISPLAY<br>DISPLAY OVERVIEW<br>STATUS BAR<br>ICONS, SYMBOLS AND TEXTS                                                                                                    | 20<br>20<br><u>21</u><br>22<br>22<br>22<br>22                                                |
| PIB (PARALLEL INTERFACE BOARD) [OPTION]<br>INTERFACE PANEL<br>DISPLAY<br>DISPLAY OVERVIEW<br>STATUS BAR<br>ICONS, SYMBOLS AND TEXTS<br>MAIN DIAGRAM<br>ACTIVE TEXT ADEAS                                                                                                    | 20<br>20<br>21<br>22<br>22<br>22<br>22<br>22<br>22<br>22<br>23                               |
| PIB (PARALLEL INTERFACE BOARD) [OPTION]<br>INTERFACE PANEL<br>DISPLAY<br>DISPLAY OVERVIEW<br>STATUS BAR<br>ICONS, SYMBOLS AND TEXTS<br>MAIN DIAGRAM<br>ACTIVE TEXT AREAS<br>UPSS LIST                                                                                                    | 20<br>20<br>21<br>22<br>22<br>22<br>22<br>23<br>23<br>23                                     |
| PIB (PARALLEL INTERFACE BOARD) [OPTION]<br>INTERFACE PANEL<br>DISPLAY<br>DISPLAY OVERVIEW<br>STATUS BAR<br>ICONS, SYMBOLS AND TEXTS<br>MAIN DIAGRAM<br>ACTIVE TEXT AREAS<br>UPSS LIST<br>MENU<br>SLIDE SWITCHES STATUS                                                                                                    | 20<br>20<br>21<br>22<br>22<br>22<br>22<br>23<br>23<br>23<br>23<br>23<br>23<br>23             |
| PIB (PARALLEL INTERFACE BOARD) [OPTION]<br>INTERFACE PANEL<br>DISPLAY<br>DISPLAY OVERVIEW<br>STATUS BAR<br>ICONS, SYMBOLS AND TEXTS<br>MAIN DIAGRAM<br>ACTIVE TEXT AREAS<br>UPSS LIST<br>MENU<br>SLIDE SWITCHES STATUS<br>LOAD LEVEL AND REDUNDANCY SYSTEM STATUS                                                                                                    | 20<br>20<br>21<br>22<br>22<br>22<br>23<br>23<br>23<br>23<br>23<br>23<br>23<br>23<br>23<br>23 |
| PIB (PARALLEL INTERFACE BOARD) [OPTION]<br>INTERFACE PANEL<br>DISPLAY<br>DISPLAY OVERVIEW<br>STATUS BAR<br>ICONS, SYMBOLS AND TEXTS<br>MAIN DIAGRAM<br>ACTIVE TEXT AREAS<br>UPSS LIST<br>MENU<br>SLIDE SWITCHES STATUS<br>LOAD LEVEL AND REDUNDANCY SYSTEM STATUS<br>SECTION 1 - SYSTEM                                                                                                    | 20<br>20<br>21<br>22<br>22<br>22<br>22<br>23<br>23<br>23<br>23<br>23<br>23<br>23<br>23<br>23 |
| PIB (PARALLEL INTERFACE BOARD) [OPTION]<br>INTERFACE PANEL<br>DISPLAY<br>DISPLAY OVERVIEW<br>STATUS BAR<br>ICONS, SYMBOLS AND TEXTS<br>MAIN DIAGRAM<br>ACTIVE TEXT AREAS<br>UPSS LIST<br>MENU<br>SLIDE SWITCHES STATUS<br>LOAD LEVEL AND REDUNDANCY SYSTEM STATUS<br>SECTION 1 - SYSTEM<br>SYSTEM MEASUREMENTS                                                                                                    | 20<br>20<br>21<br>22<br>22<br>22<br>23<br>23<br>23<br>23<br>23<br>23<br>23<br>23<br>23<br>23 |
| PIB (PARALLEL INTERFACE BOARD) [OPTION]<br>INTERFACE PANEL<br>DISPLAY<br>DISPLAY OVERVIEW<br>STATUS BAR<br>ICONS, SYMBOLS AND TEXTS<br>MAIN DIAGRAM<br>ACTIVE TEXT AREAS<br>UPSS LIST<br>MENU<br>SLIDE SWITCHES STATUS<br>LOAD LEVEL AND REDUNDANCY SYSTEM STATUS<br>SECTION 1 - SYSTEM<br>SYSTEM MEASUREMENTS<br>SYSTEM STATUS                                                                                                    | 20<br>20<br>21<br>22<br>22<br>22<br>23<br>23<br>23<br>23<br>23<br>23<br>23<br>23<br>23<br>23 |
| PIB (PARALLEL INTERFACE BOARD) [OPTION]<br>INTERFACE PANEL<br>DISPLAY<br>DISPLAY OVERVIEW<br>STATUS BAR<br>ICONS, SYMBOLS AND TEXTS<br>MAIN DIAGRAM<br>ACTIVE TEXT AREAS<br>UPSS LIST<br>MENU<br>SLIDE SWITCHES STATUS<br>LOAD LEVEL AND REDUNDANCY SYSTEM STATUS<br>SECTION 1 - SYSTEM<br>SYSTEM MEASUREMENTS<br>SYSTEM MEASUREMENTS<br>SYSTEM STATUS                                                                                                    | 20<br>20<br>21<br>22<br>22<br>22<br>23<br>23<br>23<br>23<br>23<br>23<br>23<br>23<br>23<br>23 |
| PIB (PARALLEL INTERFACE BOARD) [OPTION]<br>INTERFACE PANEL<br>DISPLAY<br>DISPLAY OVERVIEW<br>STATUS BAR<br>ICONS, SYMBOLS AND TEXTS<br>MAIN DIAGRAM<br>ACTIVE TEXT AREAS<br>UPSS LIST<br>MENU<br>SLIDE SWITCHES STATUS<br>LOAD LEVEL AND REDUNDANCY SYSTEM STATUS<br>SECTION 1 - SYSTEM<br>SYSTEM MEASUREMENTS<br>SYSTEM MEASUREMENTS<br>SYSTEM STATUS<br>MENU ENTRIES<br>MENU ENTRIES<br>MENU ENTRIES<br>NOTIFICATION/ALARM<br>ACCESS LEVEL SELECTION                                                                                                    | 20<br>20<br>21<br>22<br>22<br>22<br>23<br>23<br>23<br>23<br>23<br>23<br>23<br>23<br>23<br>23 |
| PIB (PARALLEL INTERFACE BOARD) [OPTION]<br>INTERFACE PANEL<br>DISPLAY<br>DISPLAY OVERVIEW<br>STATUS BAR<br>ICONS, SYMBOLS AND TEXTS<br>MAIN DIAGRAM<br>ACTIVE TEXT AREAS<br>UPSS LIST<br>MENU<br>SLIDE SWITCHES STATUS<br>LOAD LEVEL AND REDUNDANCY SYSTEM STATUS<br>SECTION 1 - SYSTEM<br>SYSTEM MEASUREMENTS<br>SYSTEM MEASUREMENTS<br>SYSTEM STATUS<br>MENU ENTRIES<br>NOTIFICATION/ALARM<br>ACCESS LEVEL SELECTION<br>GLOBAL SYSTEM INFORMATION                                                                                                    | 20<br>20<br>21<br>22<br>22<br>22<br>23<br>23<br>23<br>23<br>23<br>23<br>23<br>23<br>23<br>23 |
| PIB (PARALLEL INTERFACE BOARD) [OPTION]<br>INTERFACE PANEL<br>DISPLAY<br>DISPLAY OVERVIEW<br>STATUS BAR<br>ICONS, SYMBOLS AND TEXTS<br>MAIN DIAGRAM<br>ACTIVE TEXT AREAS<br>UPSS LIST<br>MENU<br>SLIDE SWITCHES STATUS<br>LOAD LEVEL AND REDUNDANCY SYSTEM STATUS<br>SECTION 1 - SYSTEM<br>SYSTEM MEASUREMENTS<br>SYSTEM MEASUREMENTS<br>SYSTEM STATUS<br>MENU ENTRIES<br>NOTIFICATION/ALARM<br>ACCESS LEVEL SELECTION<br>GLOBAL SYSTEM INFORMATION<br>COMMAND PANEL<br>BATTERY TEST COMMAND                                                                                                    | 20<br>20<br>21<br>22<br>22<br>22<br>23<br>23<br>23<br>23<br>23<br>23<br>23<br>23<br>23<br>23 |
| PIB (PARALLEL INTERFACE BOARD) [OPTION]<br>INTERFACE PANEL<br>DISPLAY<br>DISPLAY OVERVIEW<br>STATUS BAR<br>ICONS, SYMBOLS AND TEXTS<br>MAIN DIAGRAM<br>ACTIVE TEXT AREAS<br>UPSS LIST<br>MENU<br>SLIDE SWITCHES STATUS<br>LOAD LEVEL AND REDUNDANCY SYSTEM STATUS<br>SECTION 1 - SYSTEM<br>SYSTEM MEASUREMENTS<br>SYSTEM MEASUREMENTS<br>SYSTEM STATUS<br>MENU ENTRIES<br>NOTIFICATION/ALARM<br>ACCESS LEVEL SELECTION<br>GLOBAL SYSTEM INFORMATION<br>COMMAND PANEL<br>BATTERY TEST COMMAND<br>BYPASS COMMAND                                                                                                    | 20<br>20<br>21<br>22<br>22<br>22<br>23<br>23<br>23<br>23<br>23<br>23<br>23<br>23<br>23<br>23 |
| PIB (PARALLEL INTERFACE BOARD) [OPTION]<br>INTERFACE PANEL<br>DISPLAY<br>DISPLAY<br>OVERVIEW<br>STATUS BAR<br>ICONS, SYMBOLS AND TEXTS<br>MAIN DIAGRAM<br>ACTIVE TEXT AREAS<br>UPSS LIST<br>MENU<br>SLOE SWITCHES STATUS<br>LOAD LEVEL AND REDUNDANCY SYSTEM STATUS<br>SECTION 1 - SYSTEM<br>SYSTEM MEASUREMENTS<br>SYSTEM STATUS<br>MENU ENTRIES<br>NOTIFICATION/ALARM<br>ACCESS LEVEL SELECTION<br>GLOBAL SYSTEM INFORMATION<br>COMMAND PANEL<br>BATTERY TEST COMMAND<br>BYPASS COMMAND<br>SETTINGS MENU<br>LANGUAGE CONFIGURATION                                                                                                    | 20<br>20<br>21<br>22<br>22<br>22<br>23<br>23<br>23<br>23<br>23<br>23<br>23<br>23<br>23<br>23 |
| PIB (PARALLEL INTERFACE BOARD) [OPTION]<br>INTERFACE PANEL<br>DISPLAY<br>DISPLAY OVERVIEW<br>STATUS BAR<br>ICONS, SYMBOLS AND TEXTS<br>MAIN DIAGRAM<br>ACTIVE TEXT AREAS<br>UPSS LIST<br>MENU<br>SLIDE SWITCHES STATUS<br>LOAD LEVEL AND REDUNDANCY SYSTEM STATUS<br>SECTION 1 - SYSTEM<br>SYSTEM MEASUREMENTS<br>SYSTEM MEASUREMENTS<br>SYSTEM STATUS<br>MENU ENTRIES<br>NOTIFICATION/ALARM<br>ACCESS LEVEL SELECTION<br>GLOBAL SYSTEM INFORMATION<br>COMMAND PANEL<br>BATTERY TEST COMMAND<br>BATTERY TEST COMMAND<br>SETTINGS MENU<br>LANGUAGE CONFIGURATION<br>DATE AND TIME SETTING                                                                                                    | 20<br>20<br>21<br>22<br>22<br>22<br>23<br>23<br>23<br>23<br>23<br>23<br>23<br>23<br>23<br>23 |
| PIB (PARALLEL INTERFACE BOARD) [OPTION]<br>Interface panel<br>DISPLAY<br>DISPLAY OVERVIEW<br>STATUS BAR<br>ICONS, SYMBOLS AND TEXTS<br>Main Diagram<br>ACTIVE TEXT AREAS<br>UPSS LIST<br>MENU<br>SLIDE SWITCHES STATUS<br>LOAD LEVEL AND REDUNDANCY SYSTEM STATUS<br>SECTION 1 - SYSTEM<br>SYSTEM MEASUREMENTS<br>SYSTEM MEASUREMENTS<br>SYSTEM STATUS<br>MENU ENTRIES<br>NOTIFICATION/ALARM<br>ACCESS LEVEL SELECTION<br>GLOBAL SYSTEM INFORMATION<br>COMMAND PANEL<br>BATTERY TEST COMMAND<br>BYPASS COMMAND<br>SETTINGS MENU<br>LANGUAGE CONFIGURATION<br>DATE AND TIME SETTING<br>GENERAL SYSTEM SETTING<br>GENERAL SYSTEM SETTINGS                                                                                                    | 20<br>20<br>21<br>22<br>22<br>22<br>23<br>23<br>23<br>23<br>23<br>23<br>23<br>23<br>23<br>23 |
| PIB (PARALLEL INTERFACE BOARD) [OPTION]<br>Interface panel<br>DISPLAY<br>DISPLAY OVERVIEW<br>STATUS BAR<br>ICONS, SYMBOLS AND TEXTS<br>Main Diagram<br>ACTIVE TEXT AREAS<br>UPSS LIST<br>MENU<br>SLIDE SWITCHES STATUS<br>LOAD LEVEL AND REDUNDANCY SYSTEM STATUS<br>DAD LEVEL AND REDUNDANCY SYSTEM STATUS<br>SYSTEM MEASUREMENTS<br>SYSTEM MEASUREMENTS<br>SYSTEM MEASUREMENTS<br>SYSTEM STATUS<br>MENU ENTRIES<br>NOTIFICATION/ALARM<br>ACCESS LEVEL SELECTION<br>GLOBAL SYSTEM INFORMATION<br>COMMAND PANEL<br>BATTERY TEST COMMAND<br>BYTENS<br>SETTINGS MENU<br>LANGUAGE CONFIGURATION<br>DATE AND TIME SETTING<br>GENERAL SYSTEM SETTINGS<br>SYSTEM INFORMATION<br>CHANGE PASSWOPD                                                                                                    | 20<br>20<br>21<br>22<br>22<br>22<br>23<br>23<br>23<br>23<br>23<br>23<br>23<br>23<br>23<br>23 |
| PIB (PARALLEL INTERFACE BOARD) [OPTION]<br>INTERFACE PANEL<br>DISPLAY OVERVIEW<br>STATUS BAR<br>ICONS, SYMBOLS AND TEXTS<br>MAIN DIAGRAM<br>ACTIVE TEXT AREAS<br>UPSS LIST<br>MENU<br>SLIDE SWITCHES STATUS<br>LOAD LEVEL AND REDUNDANCY SYSTEM STATUS<br>DAD LEVEL AND REDUNDANCY SYSTEM STATUS<br>SYSTEM MEASUREMENTS<br>SYSTEM MEASUREMENTS<br>SYSTEM STATUS<br>MENU ENTRIES<br>NOTIFICATION/ALARM<br>ACCESS LEVEL SELECTION<br>GLOBAL SYSTEM INFORMATION<br>COMMAND PANEL<br>BATTERY TEST COMMAND<br>BYPASS COMMAND<br>SETTINGS MENU<br>LANGUAGE CONFIGURATION<br>DATE AND TIME SETTING<br>GENERAL SYSTEM SETTING<br>SYSTEM INFORMATION<br>CHANGE DEFEATIONS SETTING<br>GENERAL SYSTEM SETTINGS<br>SYSTEM INFORMATION<br>CHANGE PASSWORD<br>USER INTERFACE SETTINGS                                                                                                    | 20<br>20<br>21<br>22<br>22<br>22<br>23<br>23<br>23<br>23<br>23<br>23<br>23<br>23<br>23<br>23 |
| PIB (PARALLEL INTERFACE BOARD) [OPTION]<br>INTERFACE PANEL<br>DISPLAY<br>USPLAY<br>DISPLAY OVERVIEW<br>STATUS BAR<br>CONS, SYMBOLS AND TEXTS<br>MAIN DIAGRAM<br>ACTIVE TEXT AREAS<br>UPSS LIST<br>MENU<br>SLIDE SWITCHES STATUS<br>LOAD LEVEL AND REDUNDANCY SYSTEM STATUS<br>SUSTEM STATUS<br>LOAD LEVEL AND REDUNDANCY SYSTEM STATUS<br>SYSTEM MEASUREMENTS<br>SYSTEM MEASUREMENTS<br>SYSTEM MEASUREMENTS<br>SYSTEM MEASUREMENTS<br>SYSTEM MEASUREMENTS<br>SYSTEM MEASUREMENTS<br>SYSTEM STATUS<br>MENU ENTRIES<br>MENU ENTRIES<br>MENU ENTRIES<br>MENU ENTRIES<br>MENU ENTRIES<br>SYSTEM INFORMATION<br>COMMAND PANEL<br>BATTERY TEST COMMAND<br>BYPASS COMMAND<br>SETTINGS MENU<br>LANGUAGE CONFIGURATION<br>DATE AND TIME SETTING<br>SCHEDULED OPERATIONS SETTING<br>GENERAL SYSTEM SETTINGS<br>SYSTEM INFORMATION<br>CHANGE PASSWORD<br>USER INTERFACE SETTINGS<br>NOMINAL VALUES<br>UPS PARAMETERS | 20<br>20<br>21<br>22<br>22<br>22<br>23<br>23<br>23<br>23<br>23<br>23<br>23<br>23<br>23<br>23 |

| SYSTEM CONFIGURATION                                   | 35       |
|--------------------------------------------------------|----------|
| BATTERY UNITE CONFIGURATION<br>BATTERIES CONFIGURATION | 35<br>35 |
| SYSTEM POWER SETUP                                     | 36       |
| SECTION 2 - UPS                                        | 37       |
| "UPS STATUS" TAB                                       | 37       |
| UPS/MODULE STATUS                                      | 38       |
| "UPS SYNOPTIC" TAB                                     | 39       |
| "SENSORS" TAB                                          | 40       |
| "ALARM LIST" TAB                                       | 40       |
| "FIRMWARE/SERIAL NUMBER" TAB                           | 41       |
| Section 3 - Modules                                    | 42       |
| Power module (PM) page                                 | 42       |
| "PM STATUS" TAB<br>"ALARM LIST AND INFO" TAB           | 42<br>43 |
| BYPASS MODULE (BM) PAGE                                | 43       |
| "BM ELECTRICAL VALUES" TAB                             | 43       |
| "Alarm list" tab                                       | 43       |
| SYSTEM MONITORING UNIT (SMU) PAGE                      | 44       |
| "SENSORS" TAB                                          | 44<br>44 |
| "Alarm list and Info" tab                              | 44       |
| STATUS / ALARM CODES                                   | 45       |
| UPS                                                    | 45       |
| Statuses                                               | 45       |
| Commands                                               | 46       |
| WARNING                                                | 46       |
| Anomalies                                              | 47       |
| FAULTS                                                 | 48       |
| Locks                                                  | 49       |
| РМ                                                     | 50       |
| Statuses                                               | 50       |
| Commands                                               | 50       |
| WARNING                                                | 51       |
| Anomalies                                              | 51       |
| FAULTS                                                 | 52       |
| Locks                                                  | 53       |
|                                                        |          |

# MULTI POWER2 208V 20KW UP TO 68KW

Riello UPS Multi Power2 208V is the evolution of our modular UPS range.

It is designed to offer higher performances, increased power scalability, simpler integration to both existing and new systems and above all enhanced operating efficiency and global flexibility to reduce both the upfront investment and the day-to-day operational costs.

Thanks to 10-inch colour touchscreen display you can easily and quickly access key information, operating conditions and main measurements of the entire system or a single power module.

With its unmatched power density, Multi Power2 208V minimizes the space requirements and delivers up to 68 kW in just 6,35 sq ft (0.59 m<sup>2</sup>). M2U 68 CBC is compatible both with 3U, 20 and 34 kW Power Modules designed with the latest and most innovative Silicon Carbide technology (M2U 20-34 PM BLUE) which are able to reach outstanding efficiency in on line mode. Power scalability can be achieved by adding up to 3 power modules per cabinet and, in parallel operations, the overall power can reach 272kW.

The Power Modules are fully independent, hot-swappable and plug-in; they ensure full protection of the load in on-line double conversion during system extension or maintenance.

Multi Power2 208V is the most compact, sustainable and reliable solution that guarantees quality power supply to the most demanding applications.

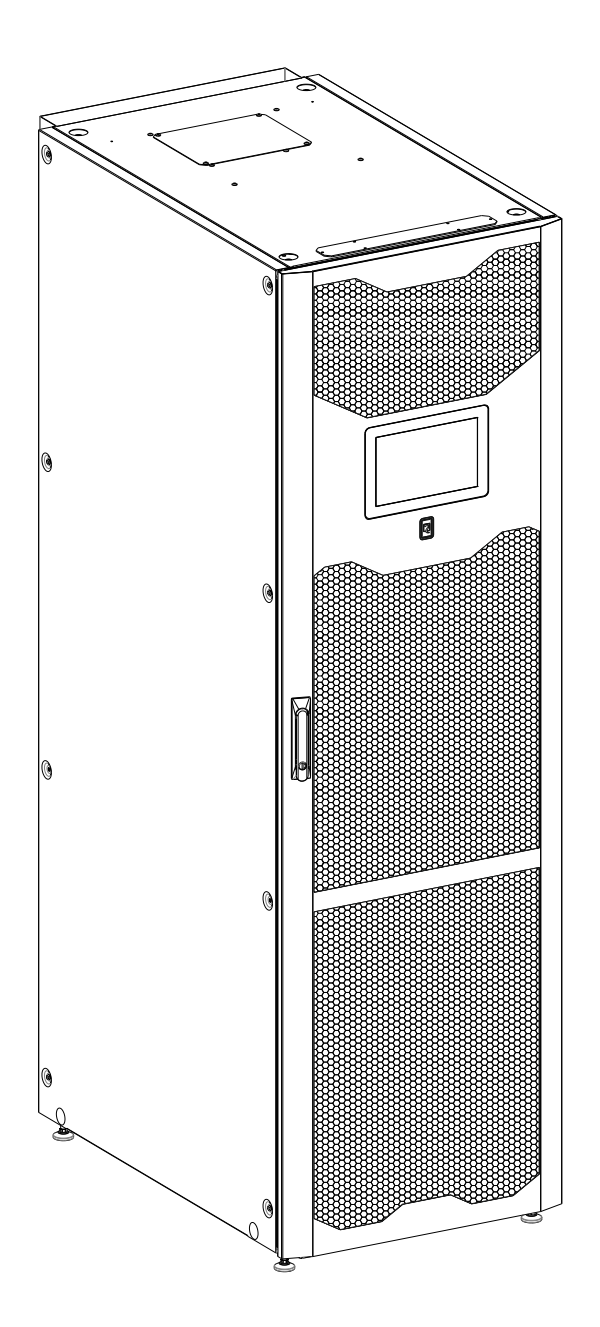

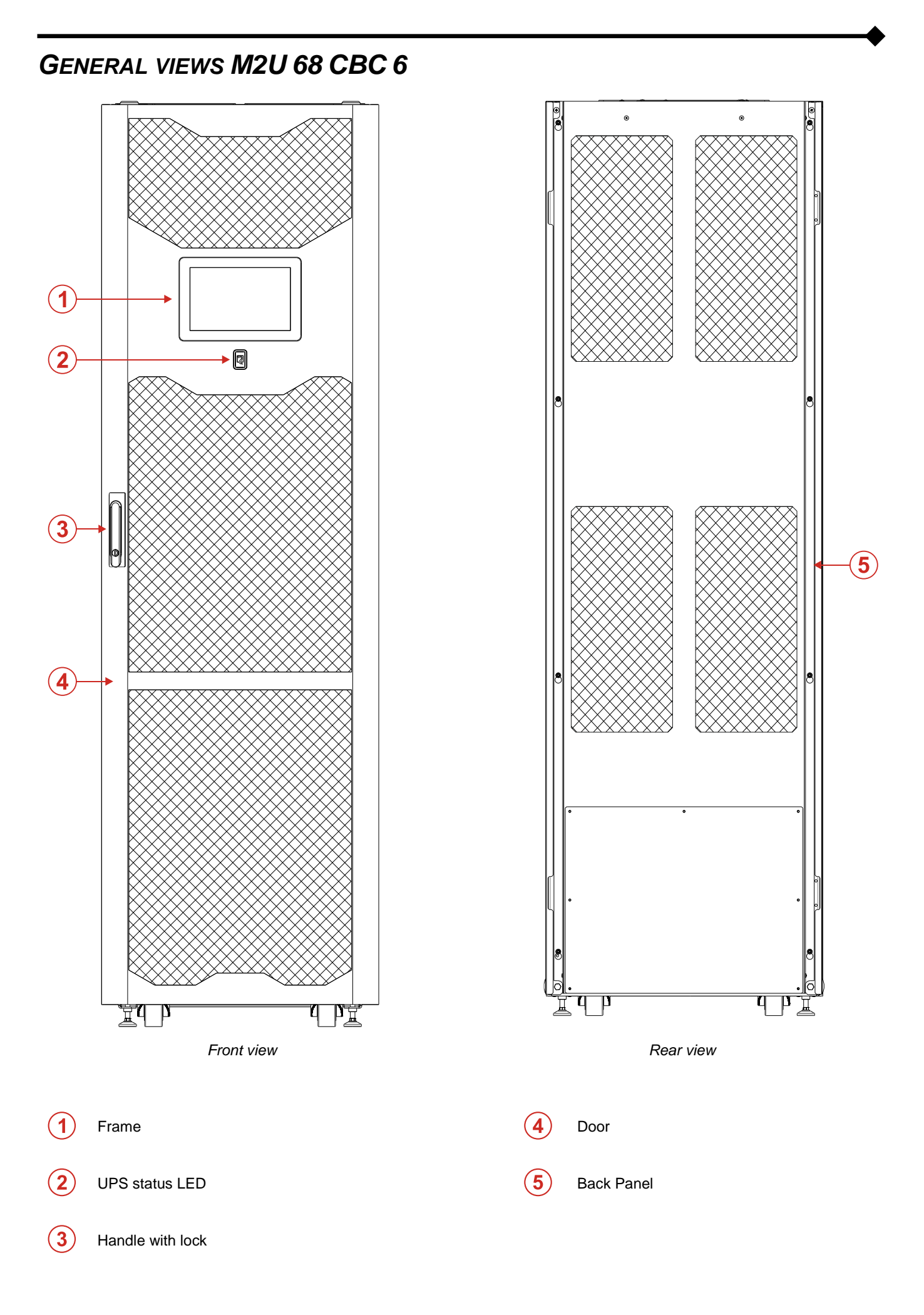

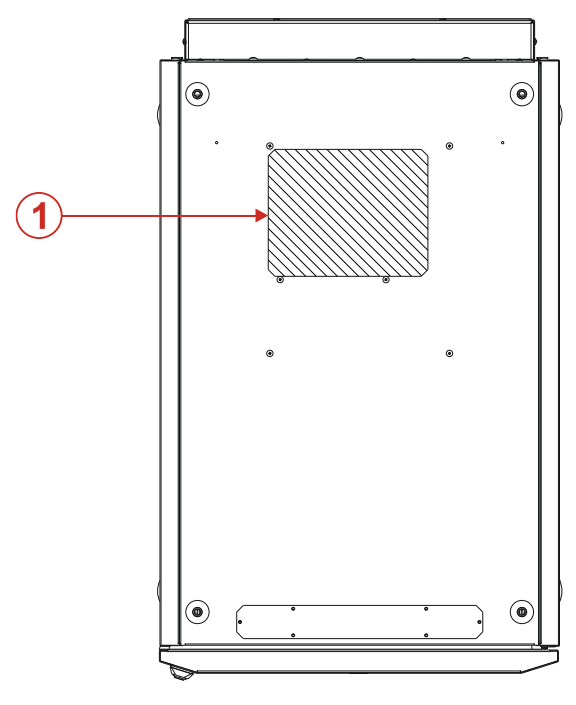

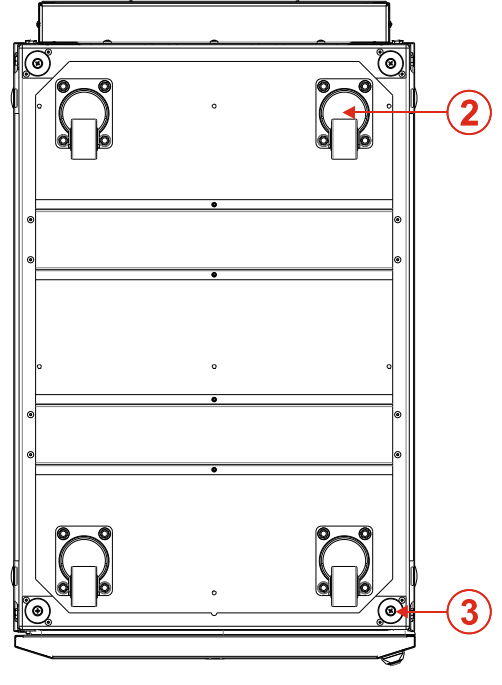

Top view

Bottom view

1 PIB

2 Swivel castors for positioning

3 Leveling stands

# MODULAR UPS CABINET (M2U 68 CBC 6)

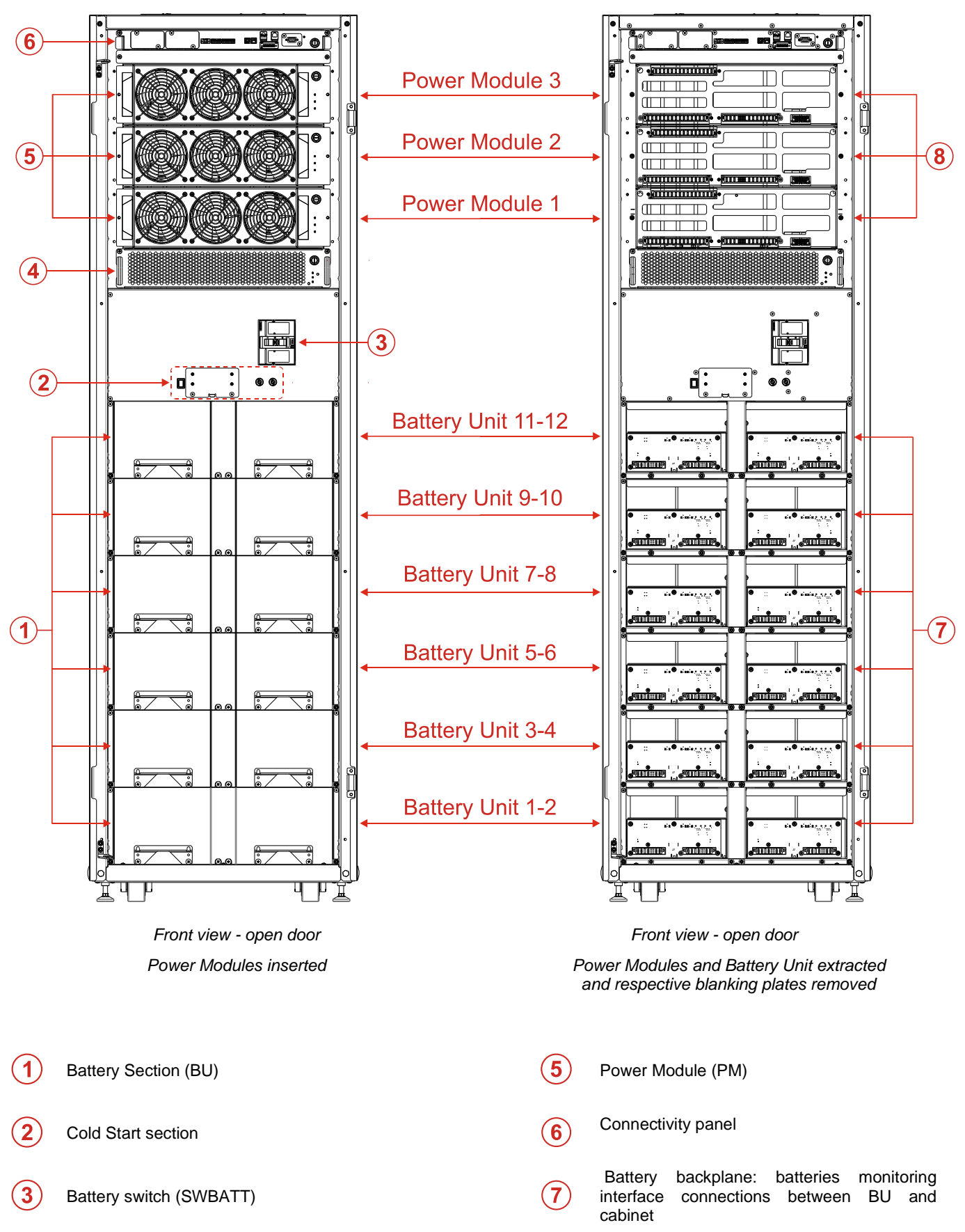

4 Bypass Module (BM)

 Backplane: power and communication interface connections between PM and cabinet

# CONNECTIVITY PANEL (CP)

The Connectivity Panel (CP) realizes, together with the display, the user interface panel of the UPS. The Connectivity Panel includes the system monitoring unit (SMU), a microprocessor-controlled board dedicated to the management of input and output signals, such as temperature sensors, status of external switches (if any), communication boards and it is also responsible of the operation of the display. For more details, please refer to the paragraph "MODULES AND UNITS".

|           | (*)                | ×             |                             | $\otimes$ |  |
|-----------|--------------------|---------------|-----------------------------|-----------|--|
| $\square$ | COMMUNICATION SLOT | CONTACTS SLOT |                             |           |  |
|           |                    |               | 1-2-3-4-5-6 1-2-3-4-5-6-7-8 | SERVICE   |  |

# MODULAR UPS SYSTEM

Modular UPS Systems are intended to ensure a perfect voltage supply for the equipment connected to it, both with and without a power supply network. Once connected and powered, the system generates an alternating sinusoidal voltage, with stable amplitude and frequency, regardless of surges and/or variations affecting the electrical supply.

The elements of the Modular UPS System are designed and manufactured to be durable. However as with any electrical power system, they require regular maintenance. Furthermore, some of the components have, inevitably, a fixed life cycle and therefore they must be regularly checked and replaced, if the conditions require it, in particular batteries and fans.

It is therefore recommended that a preventative maintenance program is implemented and performed by specialized staff whom are approved and certified by the manufacturer.

Our Service Department is at your disposal for customizing preventative maintenance options to suit your requirements.

### **ONLINE MODE**

During ONLINE MODE the system operates in double conversion operation. This mode provides maximum protection for the load. During operation the energy coming from the electrical supply network (AC), is converted into a clean and stable output. The voltage supplied to the load is a perfect sinewave, with the frequency and voltage independent of the incoming mains supply (V.F.I. Voltage and Frequency Independent). During this mode, the batteries are constantly maintained in a charged condition.

### BATTERY MODE

When the AC power network falls outside the pre-set tolerances, for example, in case of a blackout or voltage or frequency interferences, the system automatically switches to the BATTERY MODE and takes power from the batteries to support the load. When the AC network is again clean and stable, the system returns back to the normal mode operation.

The Power Walk-In function can be activated through the configuration software. This function allows, upon reconnection to the network (following a supply failure), a progressive absorption of power from the incoming supply, in order to avoid stressing (due to the inrush current) a generator which is installed upstream, if fitted. The duration of the transition mode can be set between 1 to 120 seconds.). During the transition mode the required power is partially collected from the batteries and partially from the network keeping the sinusoidal take-up. The battery charger is switched on again when the transition mode ends.

### AUTOMATIC STATIC BYPASS MODE

During this operation mode, the UPS is forced to bypass and the load is directly powered by the AC supply, therefore, any input interference will directly affect the connected load.

### ECO MODE

In order to optimise efficiency, in ECO mode, the load is normally powered via bypass (any disturbances that occur in the network can have effects on the load). In the event of a mains power supply failure or if the power supply is not within the pre-set tolerances, the UPS will switch to normal ON LINE operation with double conversion. Approximately five minutes after the power supply returns within tolerance, the load is switched back to bypass. All these procedures can be only selected by authorized personnel.

### **FREQUENCY CONVERTER**

The UPS can be configured in this mode to generate a fixed output frequency different from the input frequency. This configuration automatically disables the bypass line.

### SMART ACTIVE

The UPS may be set in SMART ACTIVE mode during which, according to the statistical data of the quality of the mains power supply, the UPS will autonomously decide the most appropriate operating mode between ON LINE and ECO MODE.

# EFFICIENCY CONTROL

The EFFICIENCY CONTROL mode makes it possible to improve total system efficiency, particularly at low loads, while preserving the ON LINE mode and the set redundancy. The PMs that are not required to support the applied load are placed in a low consumption state. In the event of a mains power supply failure or if the power supply is not within the specified conditions, all of the PMs switch to normal ON LINE operation with double conversion. If the load suddenly and significantly increases, the system temporarily switches to the bypass line.

### MANUAL BYPASS MODE

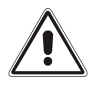

ATTENTION: <u>The modular UPS Cabinet is not equipped with an internal manual bypass disconnection</u> <u>switch. To switch the system to manual bypass it is necessary to connect an external maintenance bypass</u> <u>disconnection switch.</u>

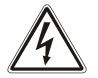

CAUTION: Contact a service center if any malfunctions are detected. Maintenance can be carried out only by skilled staff authorized by the manufacturer.

CAUTION: dangerous voltages can be present inside the device, even if the input, bypass, output and battery switches are open.

The removal of any enclosure panels from the Modular UPS Cabinet by non-skilled personnel is dangerous and may cause damage to the operator, to the equipment and to the loads connected to it.

#### Operation to be performed in order to switch the UPS to "Manual Bypass" (in system with only one cabinet).

**NOTE:** if the bypass line is not present, the manual bypass operation may cut off power to the load. With the maintenance bypass switch closed the bypass input line supplies the load directly. During this mode of operation, any disturbances or blackouts on the power supply line will directly affect the connected equipment.

#### The switching of the System to manual bypass can be done with the following procedure:

- Verify that the bypass voltages are correct on the "System Status" page.
- Verify that the inverters are synchronized to the bypass line (no presence of the message "Bypass not available").
- Verify that the BM has no anomalies on the "System Status" page.
- From the "Command Panel" page, slide "Bypass Unforced/Forced" from "O" to "I" to start the system to static bypass.
- Confirm "Load On Bypass Command".
- Close the external maintenance bypass switch.
- The load is now supplied directly by the bypass line through the maintenance bypass switch.
- From the "Command Panel" page, slide "System: OFF/ON" from "I" to "O".

NOTE: The maintenance bypass is an external switch, always verify the proper connection of the relative Auxiliary Contact.

#### Operation to be performed in order to switch the UPS from "Manual Bypass" to normal operation:

- From the "Command Panel" page, slide "System Off/On" from "O" to "I" to start the PMs (if not already on).
- Confirm "System On Command".
- This command will synchronize all of the PMs ready to start, but the system will remain on bypass.
- From the "Command Panel" page, slide "Bypass Unforced/Forced" from "O" to "I" to close static bypass.
- Confirm "Load On Bypass Command".
- Verify the output Voltages on the "System Status" page.
- Open the maintenance bypass switch.
- Verify that no anomalies are present on the "System Status" page.
- Verify that all PMs are ready.
- Verify that all the measurements and the operational status are correct on the "System Status" page.
- From the "Command Panel" page, slide "Bypass Unforced/Forced" from "I" to "O".
- Confirm "Load on Inverter Command".
- The system will transfer the load from the bypass to the inverter output.
- Verify the output Voltages on the "System Status" page.
- From this point the system is in normal operation
- Verify that all the measurements and the operational status are correct on the "System Status" page.

# SYSTEM ON COMMAND VIA BATTERY (COLD START)

For the COLD START button location, please refer to the "General views" chapter. Note: Avoid turning on the system from battery if the battery charge status and/or the autonomy information are unknown

- > Close the battery swich.
- > Press the "Cold start" button and keep it pressed for at least 5 seconds.
- > The system will turn on in the "STAND-BY WITH CB OFF" mode (The status led will light up and the display will start).

**NOTE:** if no actions are taken within one minute, the system will automatically shut down to avoid discharging the batteries.

- Verify that no anomalies are present on the status bar (except for the anomalies/faults "PM/PMs fault/lock or PM/PMs anomaly", "Bypass not available", "Bypass volt. out of range", "Inverter asynchronous")
- > From the "Command Panel" page, press the "System: OFF/ON" from "O" to "I".
- > Confirm the "SYSTEM ON Command". The UPS will turn on.
- > Verify the output voltages on the Output status page.
- > The system is now in the BATTERY WORKING mode.
- To restore the UPS to ON LINE mode, the mains voltage must be present. The UPS will change to ON LINE mode and the batteries will begin to charge.

# MODULAR UPS CABINET

The Modular UPS Cabinet M2U 68 CBC 6 is an UPS with a maximum power of 68 kW which can contain up to 3 Power Modules (PM20-34) and one Bypass Module (BM).

PMs are connected in parallel in order to increase reliability in the supply of power to the load and the power available at the system output (ref. to the "Modules and Units" chapters).

The load that can be applied to a UPS can be higher than the load that can be sustained by each PM thanks to the automatic power-sharing. Increased reliability is only achieved on condition that the total system power, with one or more PMs deactivated, remains higher than the load required. This condition is always achieved by adding at least one redundant PM to the minimum number of elements required to power the load, so that after the automatic exclusion of a faulty PM, the power supply can continue in a correct manner.

Each PM is equipped with a smart control unit, connected through a data bus with the other PMs within the system, achieving a high-reliability distributed logic.

Note: any redundancy of the PMs may be set-up during configuration.

The Bypass Module (BM) operates as the central AUTOMATIC BYPASS for the entire UPS (ref. to chapter "Modules and Units"). In order to further increase the power of the system, multiple M2U 68 CBC 6 can be connected in parallel (up to 4).

The wiring diagram of the M2U 68 CBC 6 is provided below.

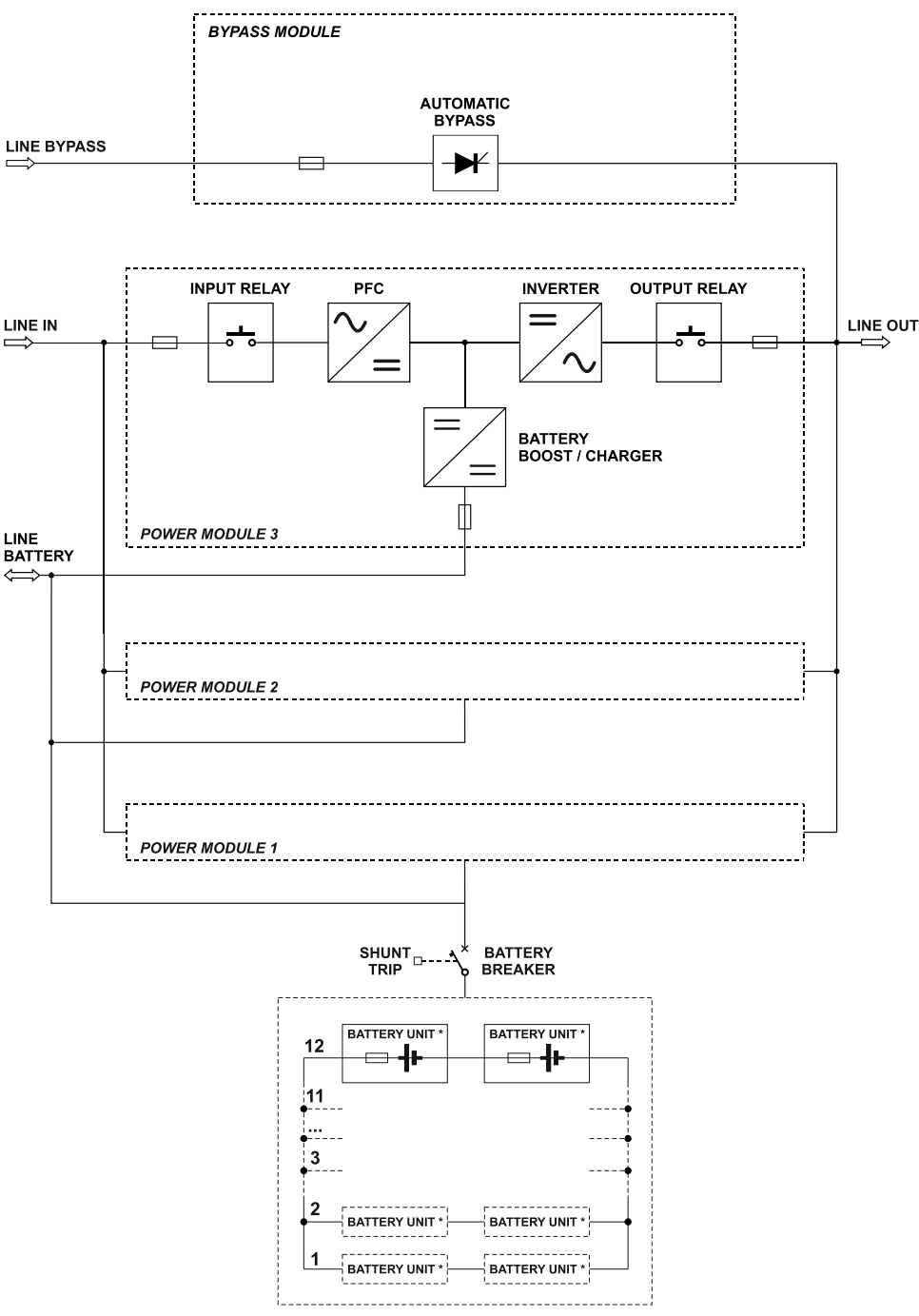

\*BATTERY UNIT: N.10 BLOCKS 12V 9Ah

# **MODULES AND UNITS**

The cabinet consists of modules and units which allow quick maintenance and expandability of the system. The easy-to-swap parts are:

- Power Module (PM)
- Bypass Module (BM)
- System Monitoring Unit (SMU)
- Parallel Interface Board (PIB) [optional]

Power Module (PM)

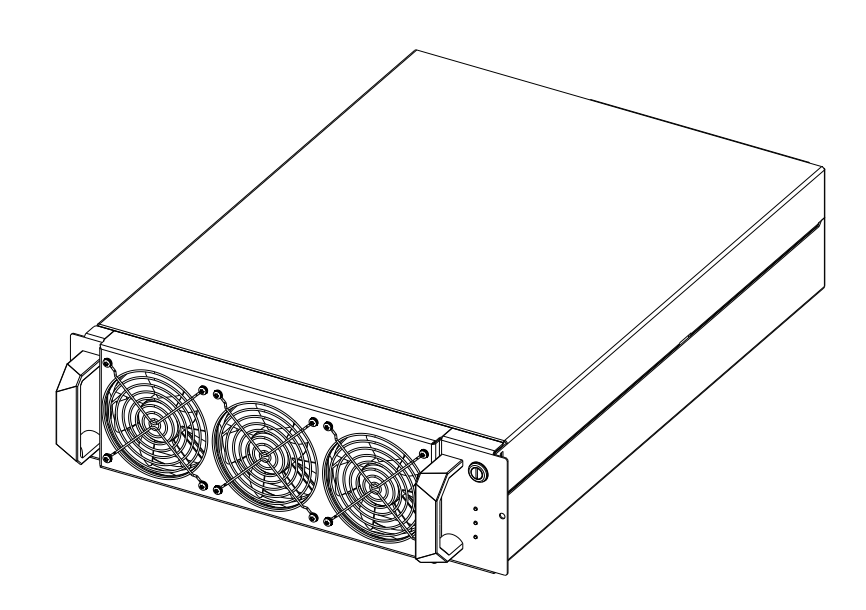

The Power Module (PM) is a three-phase double-conversion UPS module available in the size 20 and 34 kW (PM20, PM34), with Silicon Carbide Mosfets (M2U 20 PM BLUE, M2U 34 PM BLUE). The wiring diagram of the PM, which shows its individual components, is provided below:

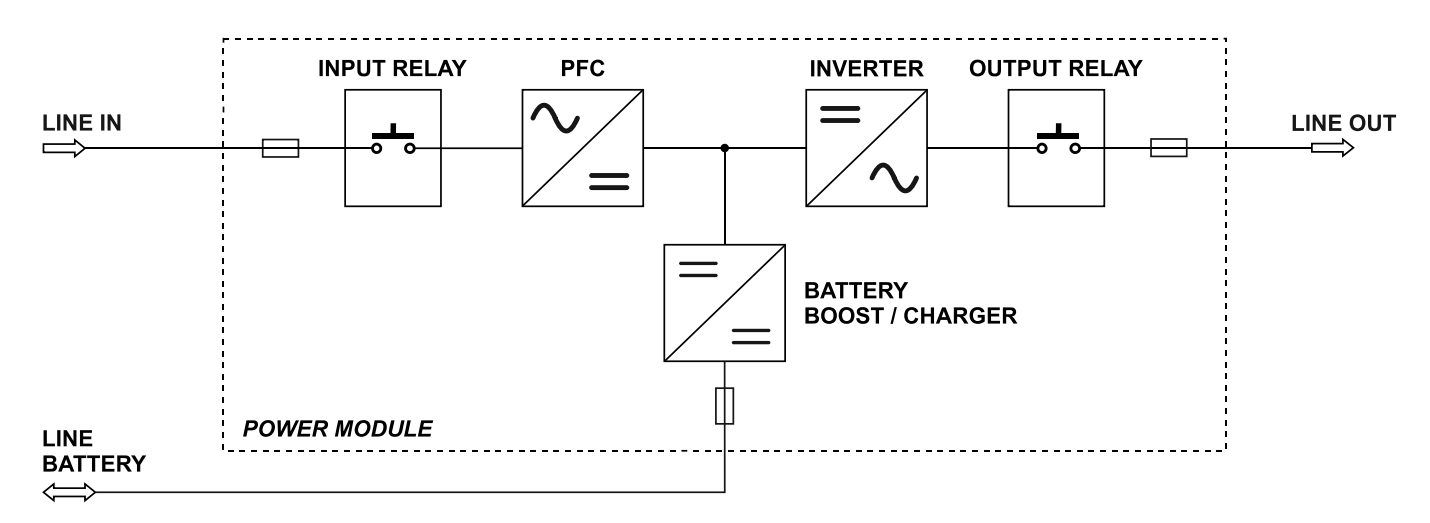

Power Module wiring diagram

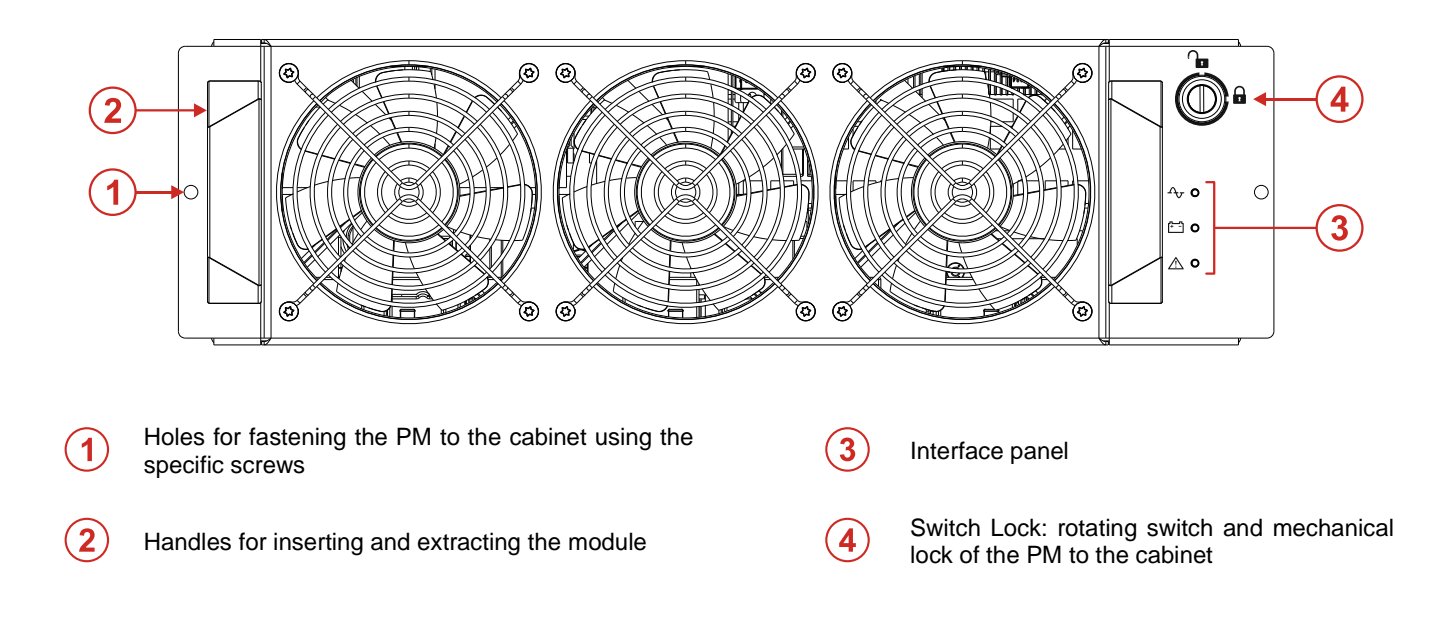

ATTENTION: for the insertion and extraction of the PM please refer to the installation manual.

### **INTERFACE PANEL**

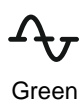

1

#### Mains operation LED

- On steady: mains operation with good bypass line and synchronised inverter
- Slow blinking:
  - 500 ms ON 800 ms OFF: mains operation with bad or disabled bypass line and/or non-synchronised inverter.
     130 ms ON 2.5 s OFF: module in ENERGY SAVING mode

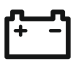

#### Battery operation LED

- On steady: battery operating mode
- Yellow Slow blinking: battery operation with early low battery or imminent shutdown warning

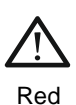

#### Standby/alarm LED

- On steady: alarm present
- Slow blinking: Stand-by mode
- Fast blinking: initialization communication BUS

Ay + + + A Slow blinking: Starting

# BYPASS MODULE (BM)

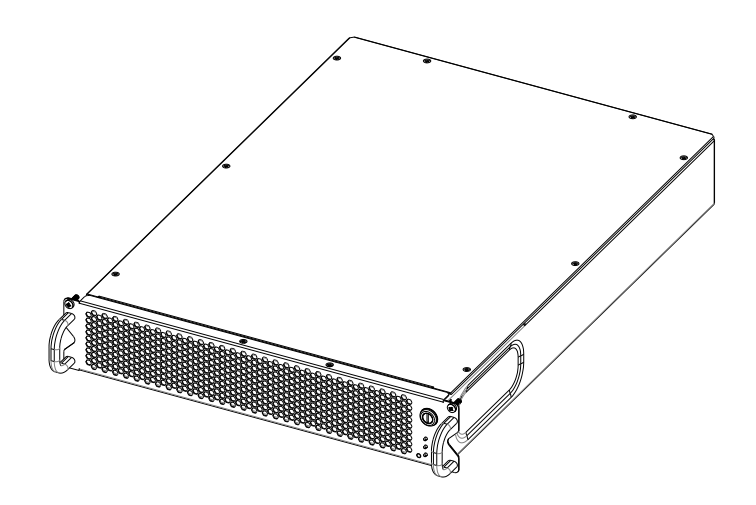

The Bypass Module (BM) allows the direct connection, electronically governed, between input and output of the UPS. In the M2U 68 CBC 6 the BM works in a centralized way for the total amount of power of the UPS, equals to 68 kW. The wiring diagram of the BM, which shows its individual components, is provided below:

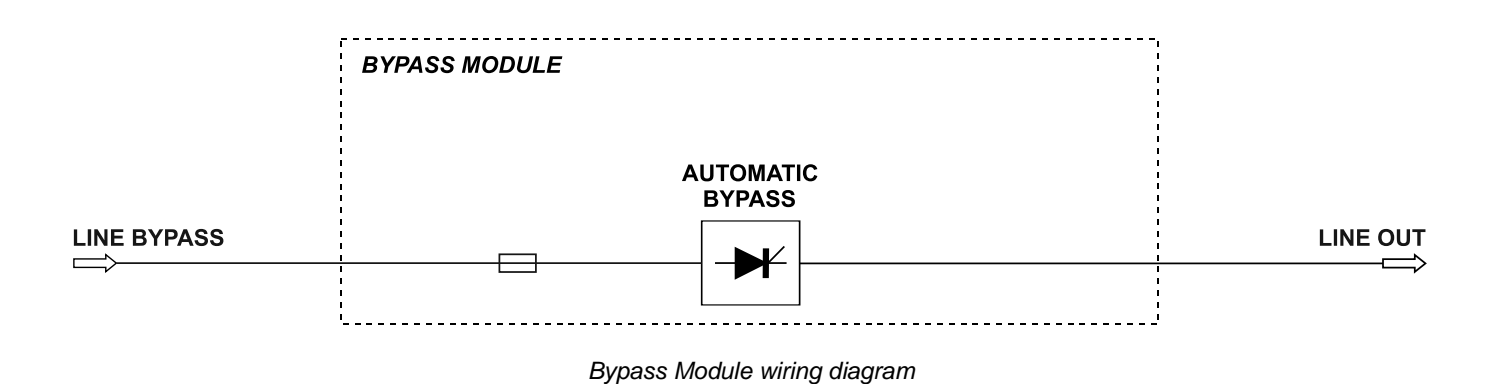

#### **BACKFEED PROTECTION**

The UPS has an internal protection against backfeed. This protection acts by means of a sensing circuit which turns the inverter off if a fault within the static switch is detected. During this condition, to avoid interrupting the supply to the connected load, the UPS switches to the bypass line.

If this fault occurs during battery operation, the inverter is stopped.

A volt free contact can be configured to drive a disconnecting device to be installed upstream of the bypass input to the UPS, in this case when a backfeed fault occurs, the system opens the external disconnecting device, hence avoiding the requirement to stop the inverter.

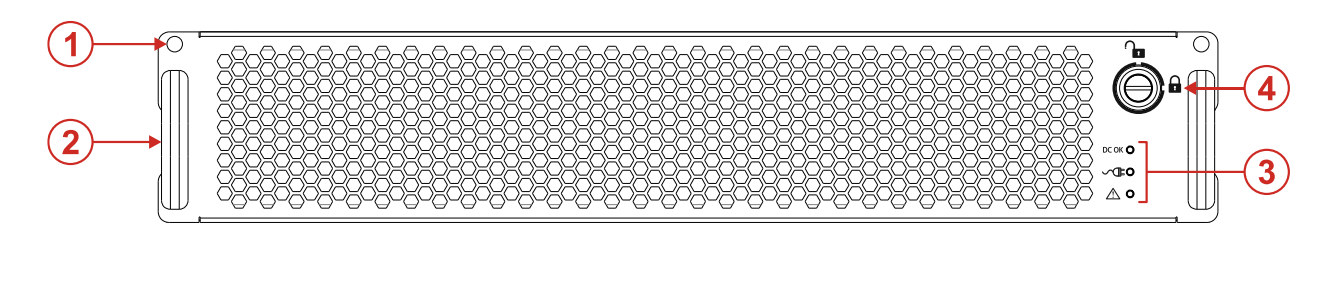

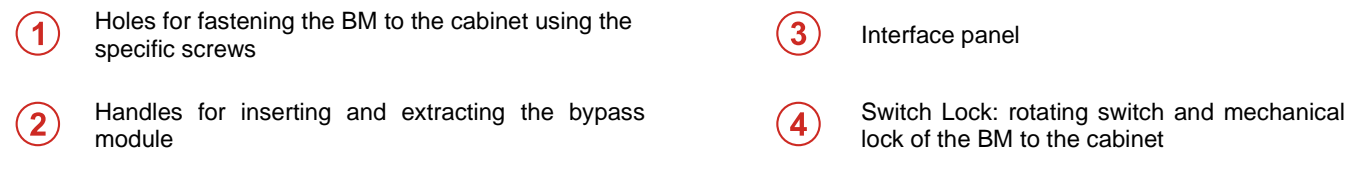

ATTENTION: for the insertion and extraction of the BM please refer to the installation manual.

#### **INTERFACE PANEL**

| DC OK | LED DC                    |
|-------|---------------------------|
| Green | • On steady: Bypass ready |

- - -

Ĭ

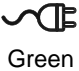

#### LED operation from bypass

een • On steady: Bypass operating

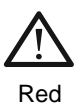

### LED alarm

- On steady: Alarm
- Slow blinking: Initialisation

# SMU (SYSTEM MONITORING UNIT)

The system monitoring unit (SMU) is dedicated to the management of input and output signals, such as temperature sensors, status of external switches (if any), communication boards and it is also responsible of the operation of the display. Even this item, in case of a fault, immediately warns the user and the replacing procedure can be easily performed based on a hot swappable principle.

SMU specifically hosts the communication ports for the remote monitoring by the user and personal service. There is a one input for R.E.P.O. (Remote Emergency Power Off); five programmable inputs; four programmable outputs; one input for the connection of an external temperature sensor; one output dedicated to backfeed protection management and one output dedicated to batteries disconnection (in case of serious anomalies).

In addition to the color touchscreen 10" display (on the door), it's also possible to connect to the SMU a PC for update the FW of the PMs and units of the UPS (only for Service).

There are also two SLOTs: one is for the accessory communication board and the other ones are for other accessory contacts. For more details about the use of the interface, please refer to the installation manual.

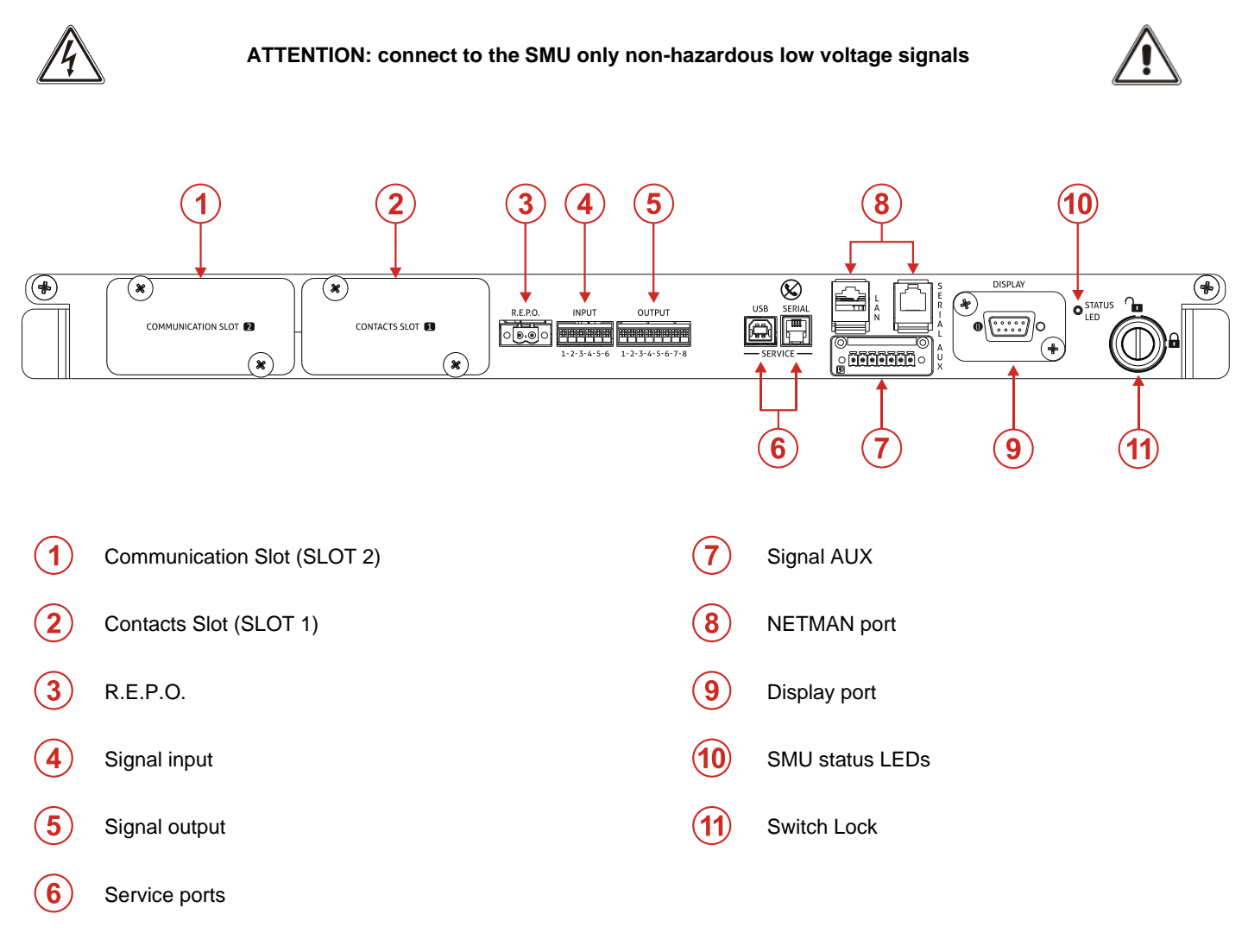

ATTENTION: for the insertion and extraction of the SMU please refer to the installation manual.

#### **INTERFACE PANEL**

STATUS LED indicate the status of the SMU.

#### LED APPEARANCE

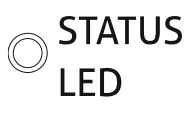

1

| On steady: Ready |
|------------------|
|------------------|

- Slow blinking: Initialization, operating communication BUS
- Fast blinking: Initialization, not operating communication BUS
- Off: Not ready

# PIB (PARALLEL INTERFACE BOARD) [OPTION]

The PIB (Parallel Interface Board) is a board that allows data exchange between UPSs in parallel. The connection of UPSs in parallel allows you to increase the reliability and power of the system. It's possible to connect in parallel up to four M2U 68 CBC 6.

In a parallel system the information is sent between UPS thanks to PIBs and data BUS. In order to increase the reliability, there are two identical connections, one made via PIB1 (blue color) and the other one made via PIB2 (yellow color). The PIBs are optional boards placed inside the appropriate parallel kit, for more details refer to the specific manual.

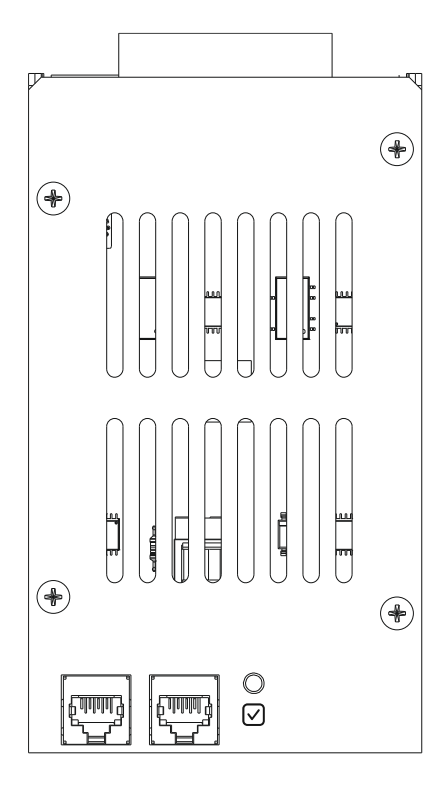

#### **INTERFACE PANEL**

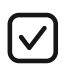

Green

#### LED parallel operation

- On Steady: Ready
- Slow blinking: Not ready

# DISPLAY

Display navigation is divided into 3 levels, according to a tree structure of this type:

#### SYSTEM ➤ UPS ➤ MODULES

**UPS**: it is defined as an equipment, composed by one PM cabinet equipped with a single BM and a display. **SYSTEM**: it is defined as a group of UPSs connected in parallel. In case of a single UPS, the latter corresponds to the System. **MODULES**: PM, BM, SMU.

Through the display is possible to:

- view the status of the SYSTEM, UPSs and PMs;
- activate switch on / switch off / battery test / bypass operation commands;
- configure the SYSTEM, access levels and the network services (e-mail sending, anomaly reporting, etc.).

The "Home" page shows a diagram of the general operation status of the SYSTEM. It is possible to interact with the system and see the details through the icons.

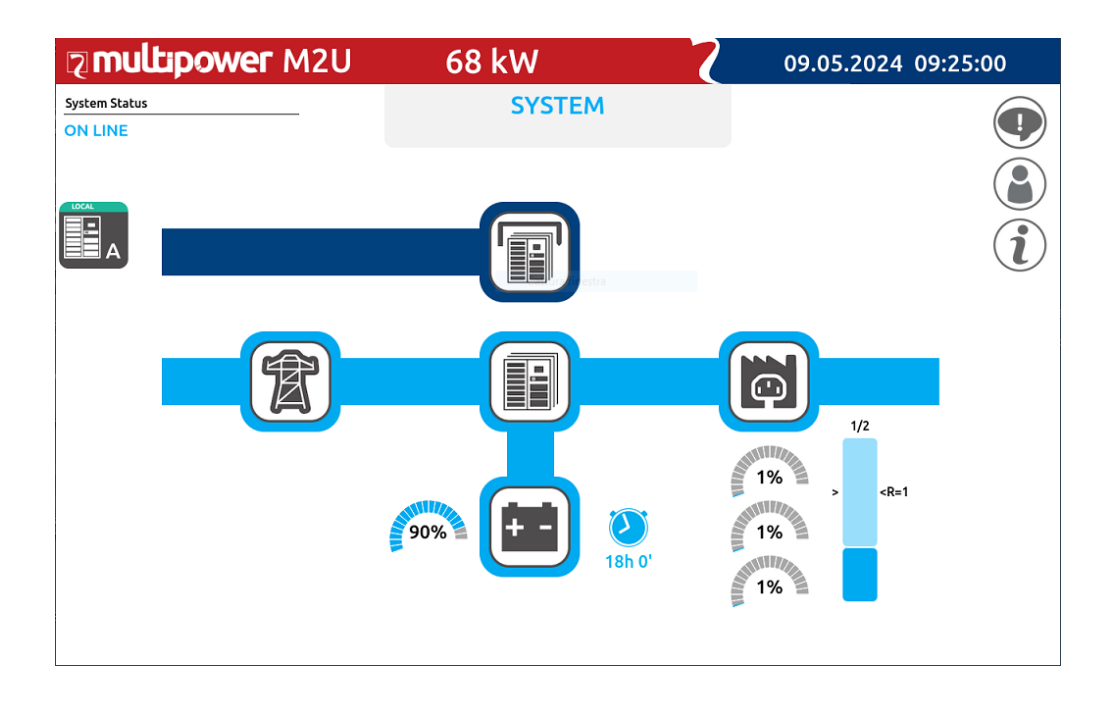

Example of a System with a single UPS

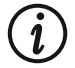

**NOTE:** For the navigation of the SYSTEM refer to "SECTION 1 – SYSTEM", for UPS refer to "SECTION 2 - UPS" and for PM/BM/SMU refer to "SECTION 3 – MODULES".

# **DISPLAY OVERVIEW**

### **STATUS BAR**

The status bar at the top shows UPS model, configured power, UPS power and date and time. Configured power and deliverable power can be different when some modules are not active. If they are the same a single value is showed.

# 2 multipower M2U

### **ICONS, SYMBOLS AND TEXTS**

MAIN DIAGRAM

The main active icons present in the diagram are:

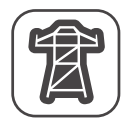

Mains input

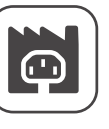

Output

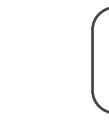

68 kW

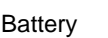

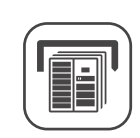

Automatic static bypass

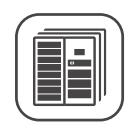

09.05.2024 09:06:32

System status

In general, the color and the shape of the icons provide instant information to the status of the system:

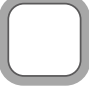

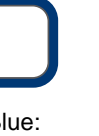

Blue: load on status

Grey: communication lost (Com-Lost)

Light blue: normal status

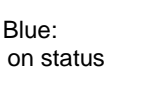

Orange: anomaly

Red: alarm

Colored bars indicate the route that power is following in the system:

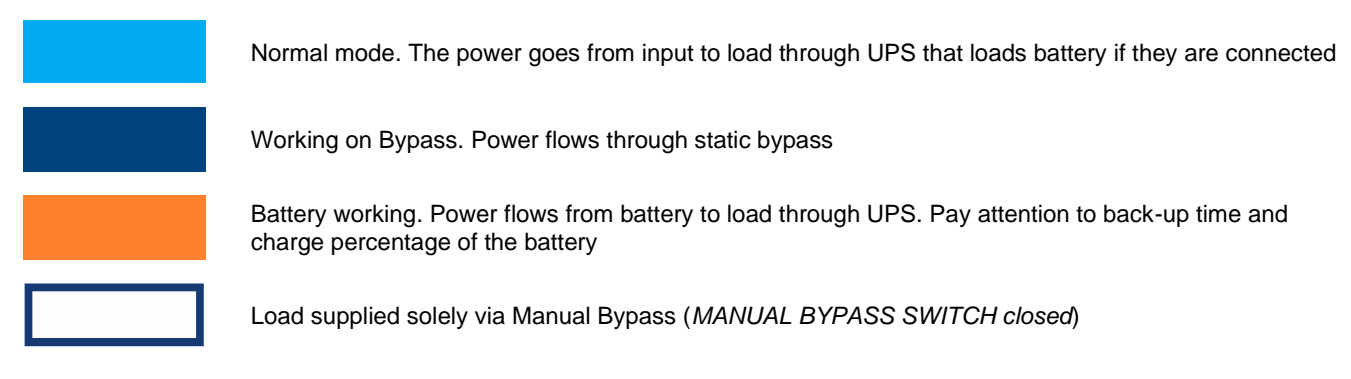

In addition to the main diagram, there are additional information icons:

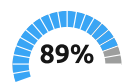

% Battery charge gauge it represents charge percentage of the battery

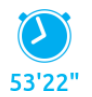

Back-up time estimate The calculus of back-up time is function of applied load and the battery charge status

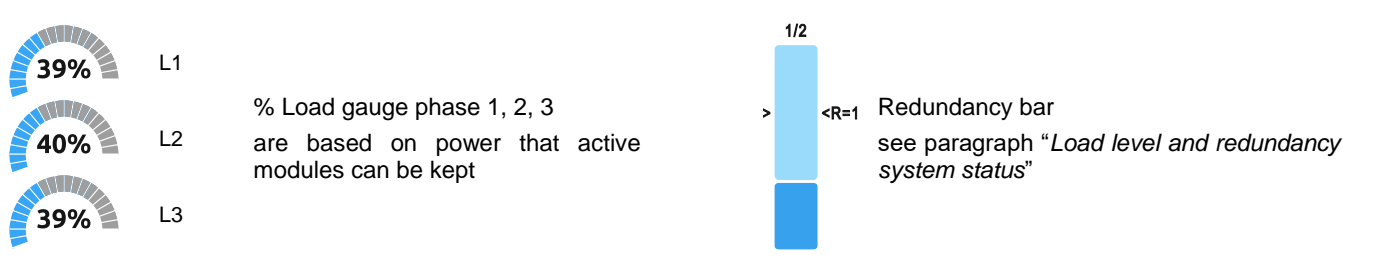

#### ACTIVE TEXT AREAS

Parallel System Status

**ON LINE** 

**POWER MODULE** [A.1.1]

Ups Status MANUAL BYPASS ACTIVE

At the top left of the display, active area which reports the current state of the SYSTEM.

At the top center of the display, active area showing the name and possibly the address (A, B, C, D) of the SYSTEM, UPS or Module being viewed.

At the top right of the display, active area which reports the current status of the selected UPS or Module (present only when the UPS or Module tabs are displayed).

#### **UPS**S LIST

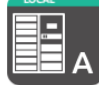

Address list of all UPSs of the SYSTEM. Every UPS that composes the system has a unique address (identified to a letter from A to D). The written LOCAL informs that this display belongs to this specific UPS.

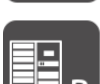

Some symbols may appear inside the icon, which identify a particular state of the related UPS. For further information on the meaning of the possible symbols, refer to SECTION 2. "UPS/modules status" paragraph.

#### MENU

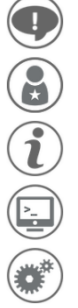

On the right side of the Home page there are a series of icons that allow you to set commands, configurations or view various information relating to the SYSTEM.

**NOTE:** the menu may change depending on the pre-set access level.

in the various pop-up screens, on the right side at least one of these icons will always be present:

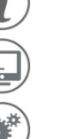

button to exit the active pop-up screen (any changes will not be saved)

button to confirm any insertion and/or modification operations

For further information refer to the dedicated paragraph Menu Entries.

#### **SLIDE SWITCHES STATUS**

Located on the "Control Panel" page ), these slide switches are necessary to activate the various system on/off commands.

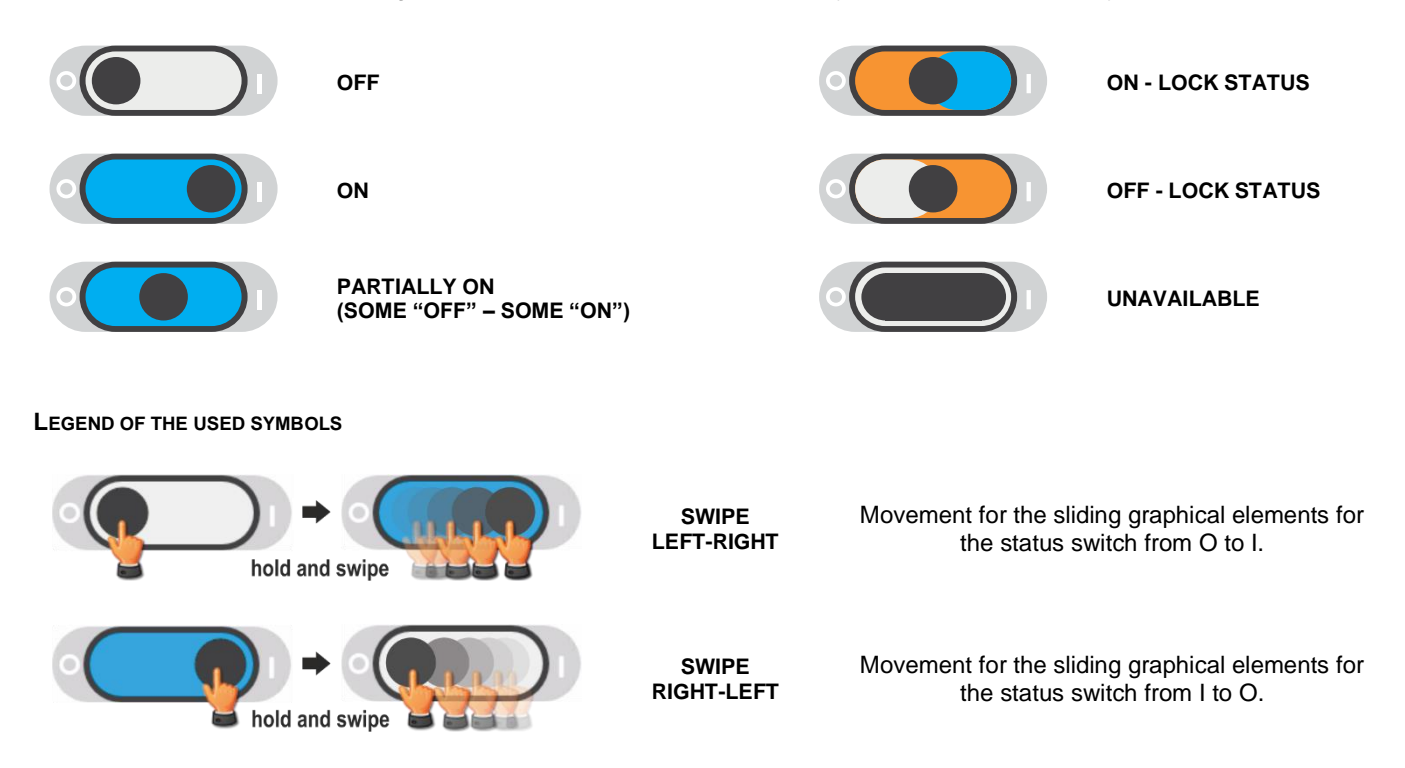

### LOAD LEVEL AND REDUNDANCY SYSTEM STATUS

The "Home" page provides a graphic bar showing the current load level and the system redundancy.

Load level: the bar is a representation of the number of PMs configured and their use as a function of the applied load level:

- Dark tonality indicates the number of operating Power Modules (PMs) that are necessary to supply the current load.
- Clear tonality indicates the number of operating PMs but not necessary to supply the current load.
- Grey colour indicates one or more unavailable PMs.

#### NOTE:

Whenever the installation includes one or more UPSs in parallel, the bar will show the SYSTEM load level and not the single UPS load level.

**Redundancy:** To increase system reliability, the user can add one or more redundant PMs rather than just install the number strictly required to supply the load.

The diagrams below show the possible "Load level" bar status according to the system conditions with respect to the load level, redundancy and PM availability.

The example shows a 68kW SYSTEM with PM34 modules. This system includes:

1 UPS, 3 PMs configured, 1 of which as redundant (R=1); 2 PMs necessary to supply the current load.

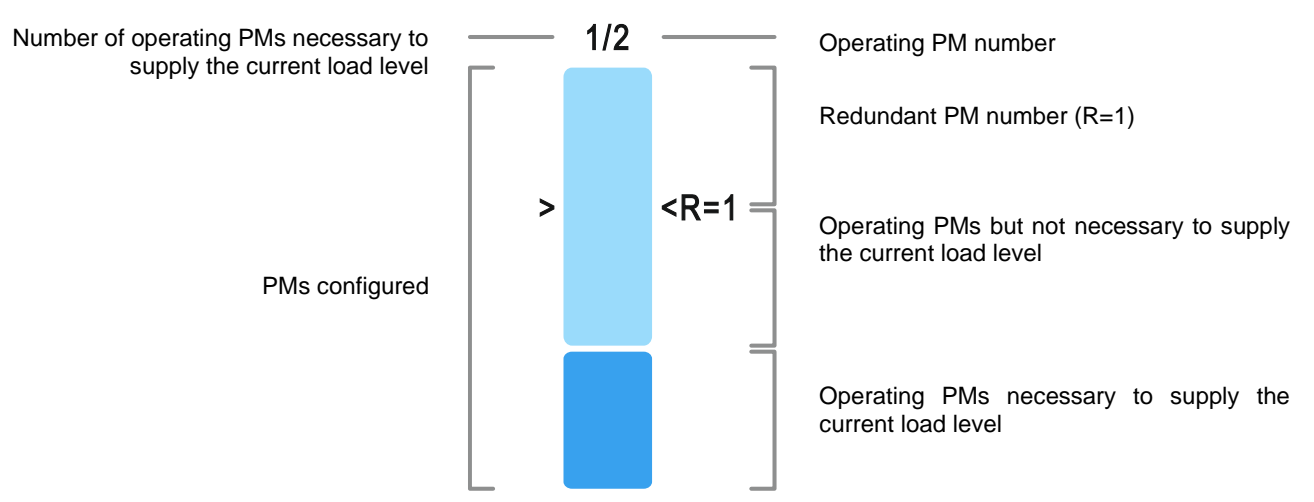

#### Normal operation (light blue colour)

#### Redundancy level reduction (orange colour) <sup>(1)</sup>

Redundancy lost (red colour)

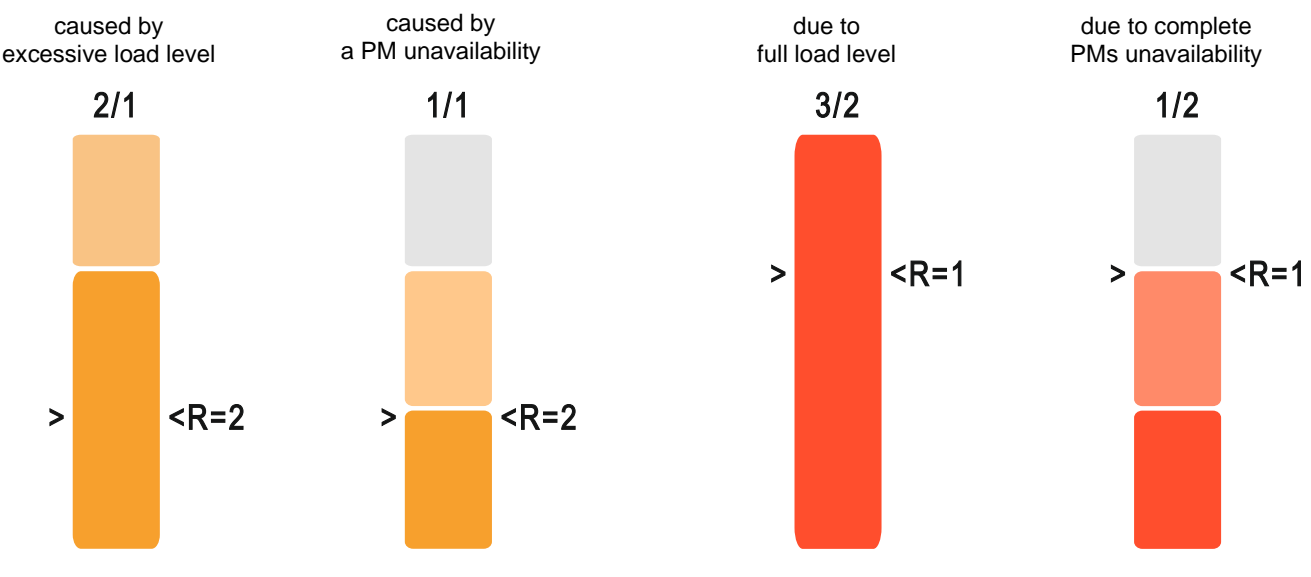

(1) Only with 2 or more modules as redundant (R≥2)

**NOTE:** All PMs, including the redundant units operate together sharing the load. Thanks to this reliable feature, we strongly suggest that the user configures one or more redundant PM according to the power required and the installation type.

# SECTION 1 - SYSTEM

The home page provides a schematic view of the overall operating condition of the SYSTEM. It is possible to interact with the SYSTEM and access further information via the icons.

Depending on the current state of the SYSTEM, this page may assume different appearances as shown in the examples below. The following are some examples of the home page whilst displaying various operating conditions:

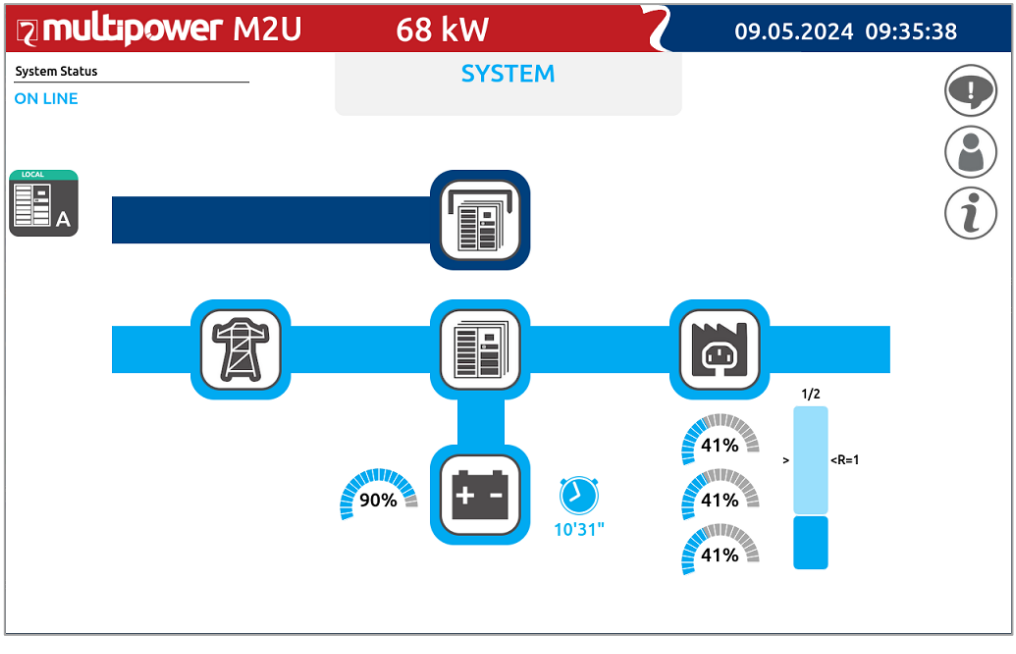

Home page displaying SYSTEM in ON LINE mode (load on inverter)

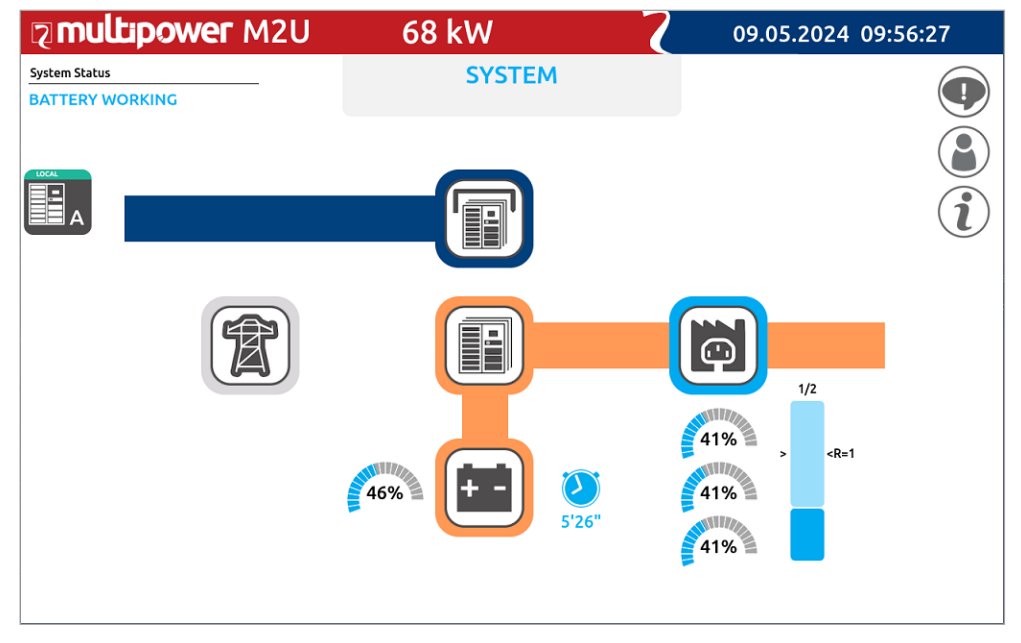

Home page displaying BATTERY WORKING status

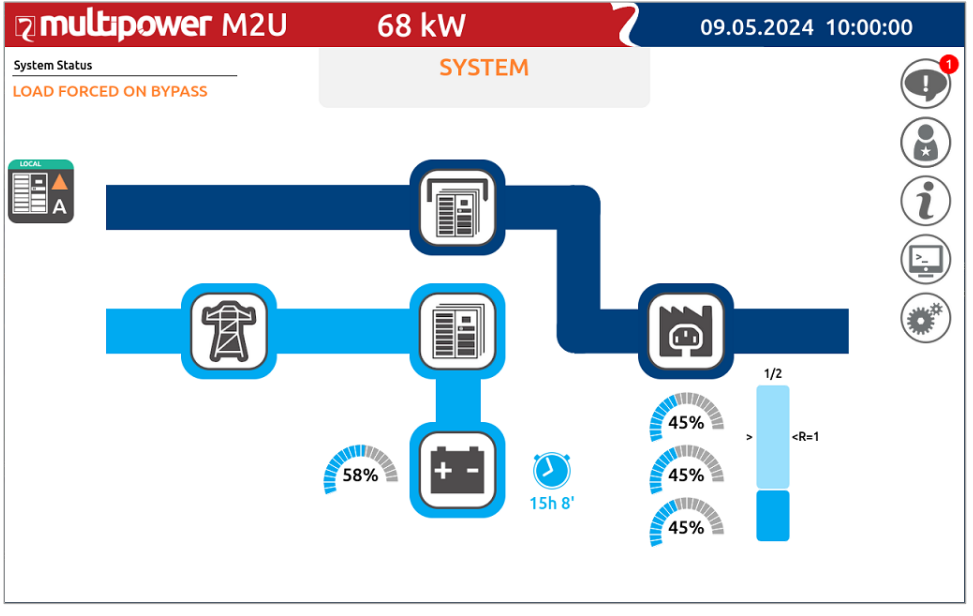

Home page displaying SYSTEM in STATIC BYPASS mode (load forced on bypass)

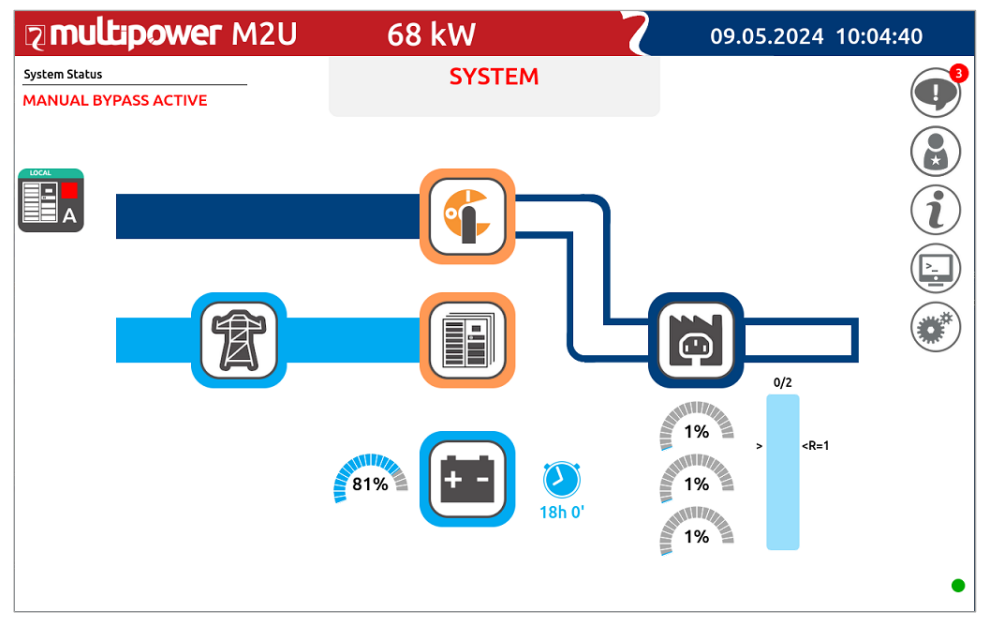

Home page displaying MANUAL BYPASS SWITCH CLOSED (load supplied solely via the external manual bypass)

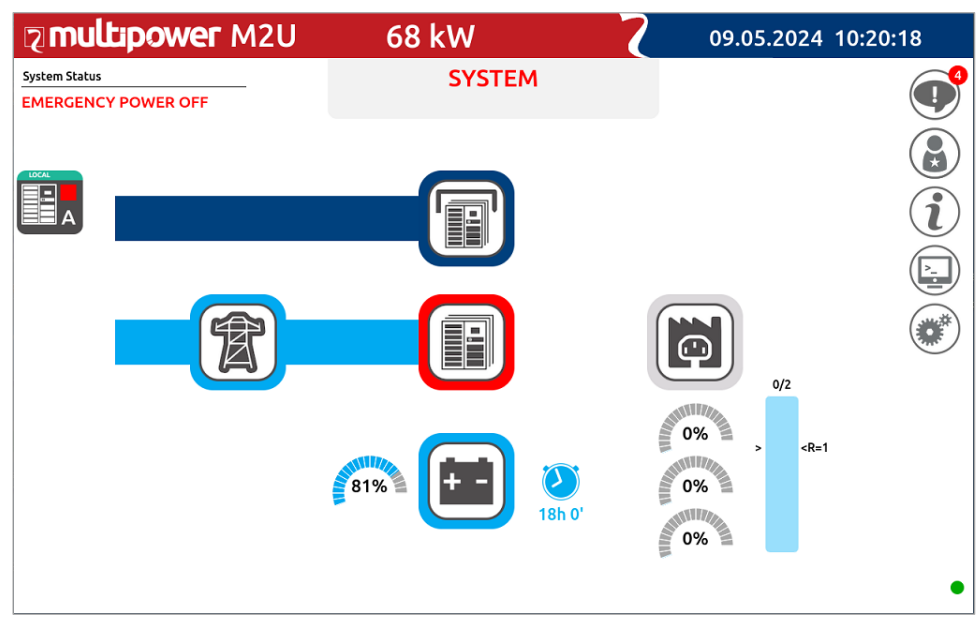

Home page displaying System with EPO (Emergency Power Off) ACTIVE

### SYSTEM MEASUREMENTS

Through the icons on the Home page it is possible to access the pop-up screens that display the main electrical values of the system.

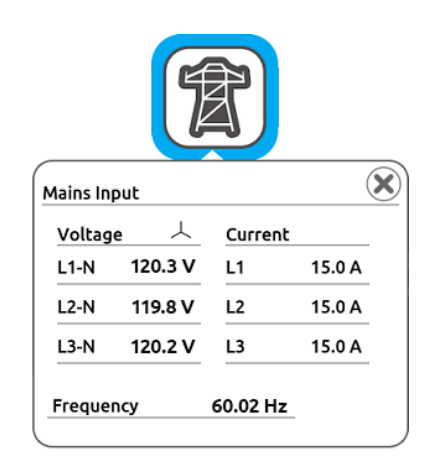

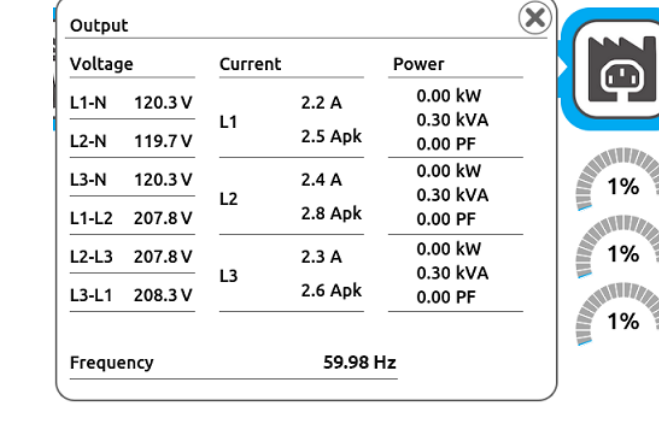

Mains Input page: displays the status and the parameters relating to the system input

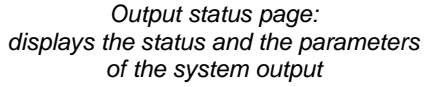

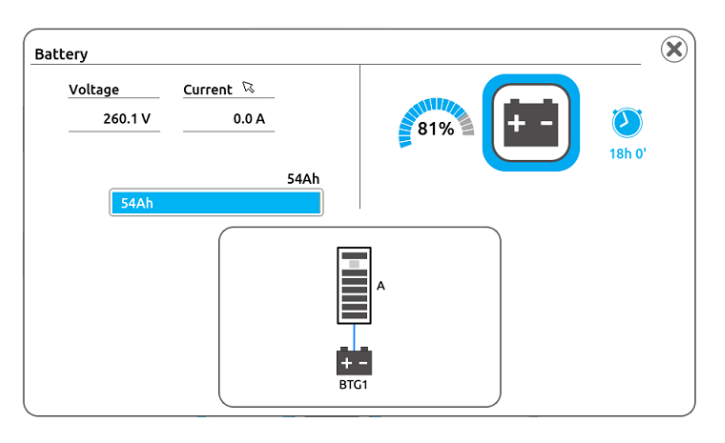

Battery status page: displays the status and the parameters related to the system batteries

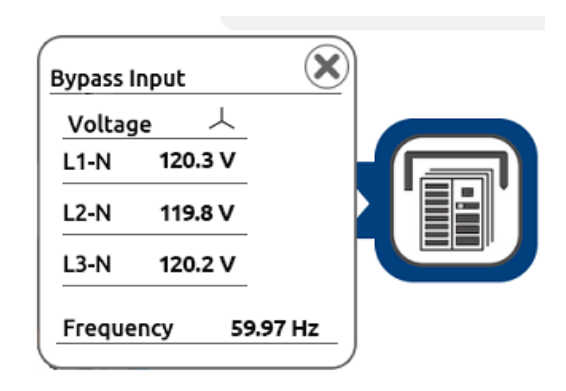

Bypass section page: displays the status and the parameters of the system bypass line

# SYSTEM STATUS

Through the central icon called "System status" it is possible to view all the synoptics of the UPS present in the system..

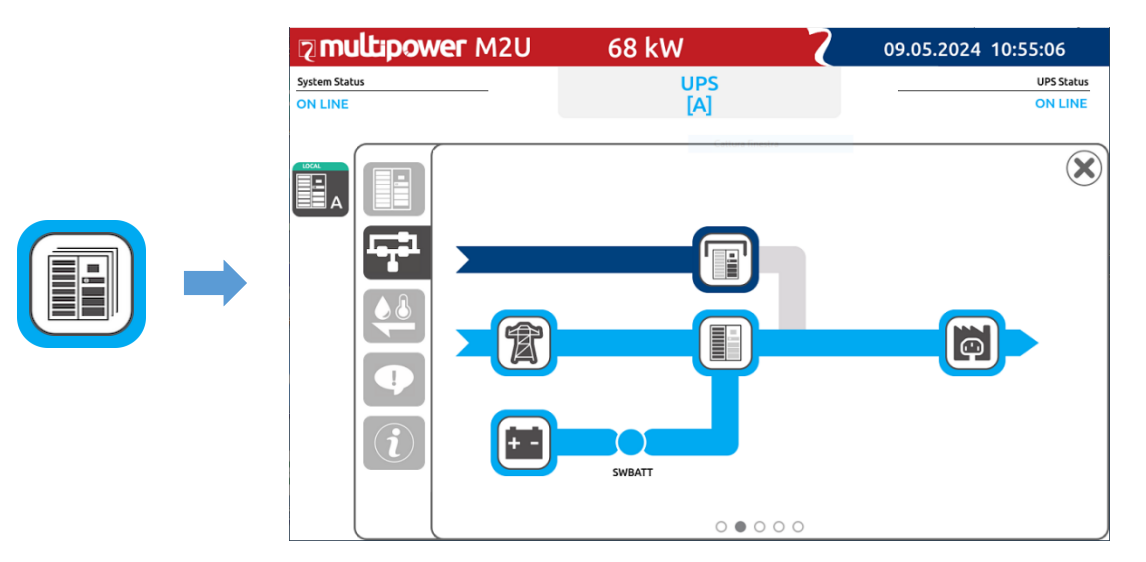

## MENU ENTRIES

On the right side of the Home page there are a series of icons that allow you to set commands, configurations or view various information relating to the SYSTEM.

NOTE: The list of icons changes in relation with the preset access level.

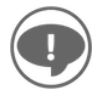

Notifications/alarm

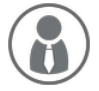

Access level selection

NOTE: the icon changes depending on the preset access level (see "Access level selection" paragraph)

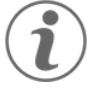

**Global System information** 

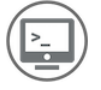

Command panel NOTE: available only with "Power User" or "Expert" access level

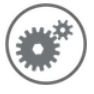

#### Settings menu

NOTE: available only with "Power User" or "Expert" access level

#### **NOTIFICATION/ALARM**

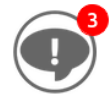

In the case of a particular events (command, warning, anomaly or alarm) a notification number icon will also be present indicating the existence and number of events that are active at that time.

If you tap on the icon, a pop-up will appear showing the individual alarms in detail.

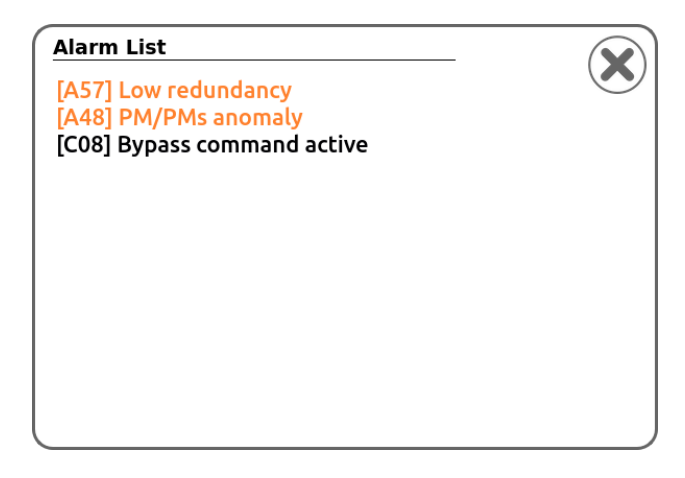

In the list of alarms:

- Black messages indicate Command (C) alarms;
- Orange messages indicate Warning (W) or Anomalies (A) alarms;
- Red messages indicate Lock (L) or Faults (F) alarms.

For the alarm code list, refer to the "STATUS/ALARM CODES" chapter.

#### ACCESS LEVEL SELECTION

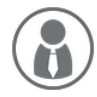

This icon enables the selection of the access level for the user operating the System. If preset, a safety password may be requested, based on the selected level. NOTE: the icon may be different depending on the preset access level

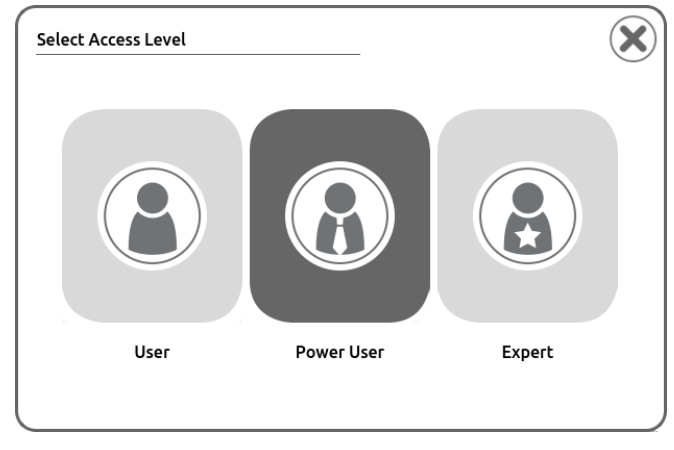

Access level selection page

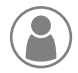

User: only allows you to view data and information from the System, UPS, PM. With this level it is not possible to operate on the system, access commands, configurations or change system settings.

Power User: adds the ability to operate on the System, access commands or change system settings. Setting the Power User password prevents access to the "Command launcher" and "Settings menu" to unauthorised users.

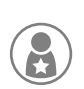

**Expert:** adds the ability to configure and modify ALL System parameters. This level is reserved only for trained personnel with knowledge of the System parameter configuration. A password is required. Insert the preset password "expert" to access this level.

NOTE: the password may be different to the default setting if it has been previously configured. To set/change your password refer to the "Change Password" paragraph.

#### **GLOBAL SYSTEM INFORMATION**

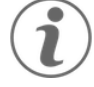

Through this icon it is possible to view general information about the System. By tapping on it a pop-up will appear to choose which information to see in detail.

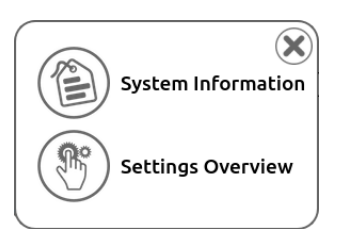

| UPS Information                            | General Configuration      |
|--------------------------------------------|----------------------------|
| UPS name: UPS 1                            | Nominal voltage (V): 120   |
| UPS location: <location></location>        | Nominal frequency (Hz): 50 |
| Contact name: <contact email=""></contact> | Mode: On Line              |
| BM Power: 68 kW                            |                            |
| -                                          |                            |
| IP address: 10.1.11.12                     | Battery low time (min): 3  |
|                                            | Battery capacity (Ah): 54  |
|                                            |                            |
| System Information                         | Settings Overview          |

allows you to view general System information. (System name, IP address, Display software, etc.). allows you to view the overall System parameters set by the user.

#### **COMMAND PANEL**

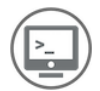

Through this icon it is possible to activate the various System On/Off commands. By tapping on it the System commands panel will open. NOTE: available only with "Power User" or "Expert" access level.

#### SYSTEM ON/OFF COMMAND

| Commands               |     |  |
|------------------------|-----|--|
| System: On/OFF Command | OFF |  |
| Battery Test           |     |  |
|                        |     |  |
| Bypass Command         |     |  |
|                        |     |  |

Operate the sliding switch from O to I to switch the System ON.

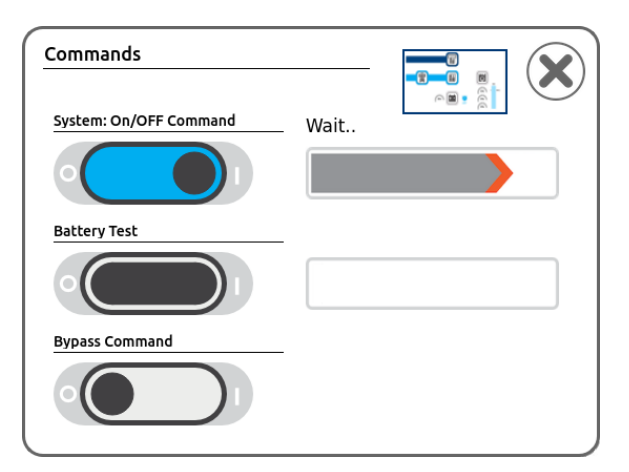

After confirmation, a bar will show the progress of the command completion.

#### BATTERY TEST COMMAND

Operate the sliding switch from O to I to execute the battery test. The progress bar shows the progress of the battery test.

Our system are equipped with a built-in battery test function. This function forces the System to work from battery and monitors the battery voltage under load to check if the battery is healthy.

**NOTE:** the System switches to battery just for the short time needed to execute the battery test and only when the main supply is present as backup, therefore the battery charge level and the load safety are not compromised.

The battery test is activated only when the System is ON, the SWOUT is closed and the battery charge level is  $\ge$  90%. Otherwise, the test will not be executed immediately, however the command remains active and the battery test will start as soon as these conditions are met.

#### BYPASS COMMAND

Operate the switch from O to I to switch the System on static bypass. A confirmation is required. **NOTE:** This command is available only if the System ON command is activated and, if enabled, the System will be switched into bypass. If the System is in Stand-by mode, the command is disabled. Switch the Bypass command to "O" to switch the load back onto the inverter.

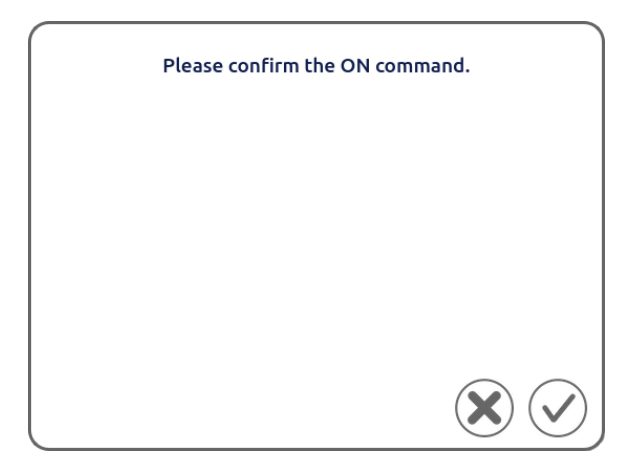

A confirmation of the action is required for some of the commands.

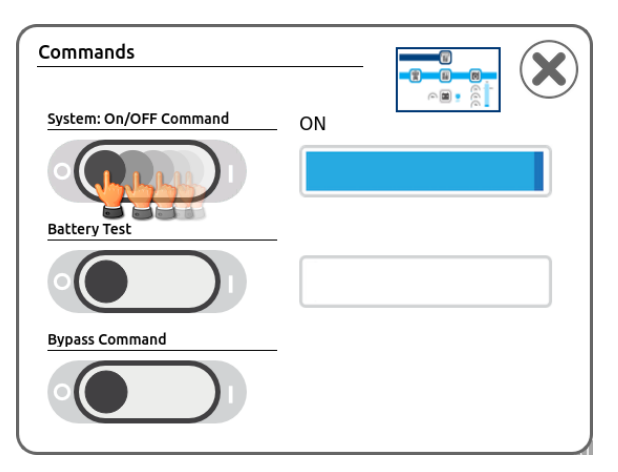

Operate the sliding switch from I to O to switch the System OFF.

| Commands               |    |                 | $\mathbf{X}$ |
|------------------------|----|-----------------|--------------|
| System: On/OFF Command | ON | ~ <b>B</b> : () |              |
| Battery Test           |    | >               |              |
| Bypass Command         |    |                 |              |

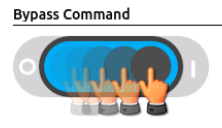

#### SETTINGS MENU

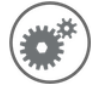

Tap the Settings Menu icon to access the list of System settings icons. **NOTE:** available only with "Power User" or "Expert" access level.

"Systems Configuration" icon is available only with "Expert" access level.

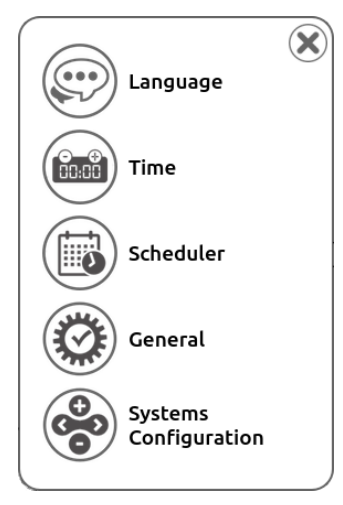

"Settings Menu" page in the "Expert" mode

To make the changes to the various settings effective, it is necessary to confirm the operation with the appropriate button

#### LANGUAGE CONFIGURATION

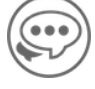

Enables the language configuration of the system menus. Tap the flag to select the language.

| Please Choose Your Language |          |             |              |                 | $\mathbf{X}$ |
|-----------------------------|----------|-------------|--------------|-----------------|--------------|
| English                     | Italiano | Deutsch     | Español      | Français        | $\checkmark$ |
| Polski                      | Русский  | ★:<br>中国人   | Svenska      | ee<br>Portugués |              |
| Magyar                      | Čeština  | Suomalainen | C*<br>Türkçe |                 |              |

#### DATE AND TIME SETTING

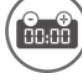

This screen enables the user to configure the date and the time of the system.

| Date/Time setup       |                          |
|-----------------------|--------------------------|
|                       | $\widecheck{\checkmark}$ |
|                       | day month year           |
| Date:                 | 09 05 2024               |
|                       | hour min                 |
| Time:                 | 09 50 5                  |
| Selected Date & Time: | 09/05/2024 - 09:50       |

#### SCHEDULED OPERATIONS SETTING

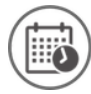

This screen enables the configuration of the scheduling for some automatic operation (e.g. battery test)

#### **GENERAL SYSTEM SETTINGS**

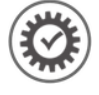

Through this icon it is possible to access the General System settings menu. **NOTE:** The list of icons changes in relation with the preset access level.

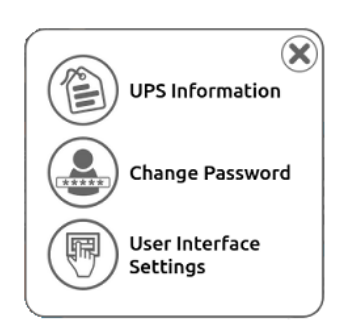

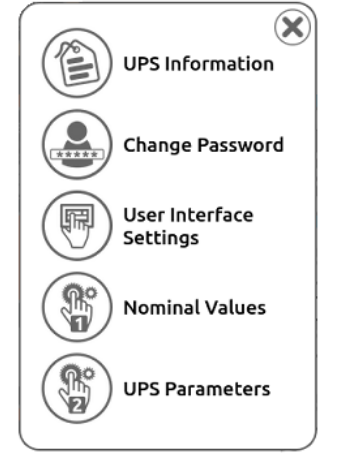

"General" menu in the "Power user" mode

"General" menu in the "Expert" mode

#### SYSTEM INFORMATION

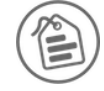

Through this icon you can enter the system name, place of installation and a reference ID for the system.

#### CHANGE PASSWORD

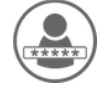

Through this icon it is possible to set or change the password for the various access levels. NOTE: password protection has to be configured from the higher user level.

| Change users passwords |            | ×      |                                  |          |
|------------------------|------------|--------|----------------------------------|----------|
|                        |            |        | Change password for Expert User: | $\delta$ |
|                        |            |        | ø                                |          |
|                        |            |        | 1 2 3 4 5 6 7 8 9 0              | 2        |
|                        |            |        |                                  | 2        |
|                        |            |        | a s d f g h j k l                |          |
| User                   | Power User | Expert | 🕇 Z X C V b n m <                |          |
|                        |            |        | ·                                |          |

"Change users passwords" page

Keyboard for entering password

Touch one of the three user icons matching the access level for which it is intended to set or change the password and type/change the password.

To validate the new password, after entering it you must confirm using the appropriate icon

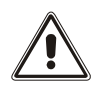

#### WARNING:

If no password is configured for a given user-level, the function relative to that access level are available to anyone. Pay attention not to forget the password. If the access level password is forgotten, it is impossible to access the specific operations for that level.

#### **USER INTERFACE SETTINGS**

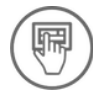

- Through this icon it is possible to set:
  - Timeout home page: the inactivity period (in minutes) after which the Home page will be displayed
    - Buzzer Mode: enable/disable the buzzer

| User Interface Settings                                                | ×                    |
|------------------------------------------------------------------------|----------------------|
| <ul> <li>✓ Enable Timeout</li> <li>Timeout home page (min):</li> </ul> | 10 (1-60)            |
| Buzzer Mode:                                                           | Disabled     Enabled |
| X                                                                      | 1                    |

#### **NOMINAL VALUES**

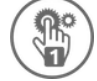

From this screen, available only with **Expert** access level, the user can set the rated output voltage, the frequency and the operation mode

**WARNING:** These settings must be correctly configured by expert personnel only; improper settings can lead to severe damage of the load connected to the System output.

| Setup of nominal values             | Setup of nominal values             | )  |
|-------------------------------------|-------------------------------------|----|
| Nominal voltage (V): - 0 115<br>110 | Nominal voltage (V): - 0 115<br>110 | 5  |
| Nominal frequency (Hz): 50          | Nominal frequency (Hz): 50          |    |
| Mode: On Line                       | Mode: On Line                       | Je |
|                                     | Eco                                 |    |
| Nominal frequency configuration     | Smart Active                        |    |
| Nominal nequency configuration      | Stand-by Off (Emergency only)       |    |
|                                     | Frequency converter                 |    |
|                                     |                                     |    |

Operating Mode configuration

**Nominal voltage (V)**: to set the desired output voltage, tap on the corresponding select box. The first selection is customisable by writing the voltage in the text box. By selecting a low output voltage (110 and 115V), the output power will be consequently reduced. Refer to the graph below:

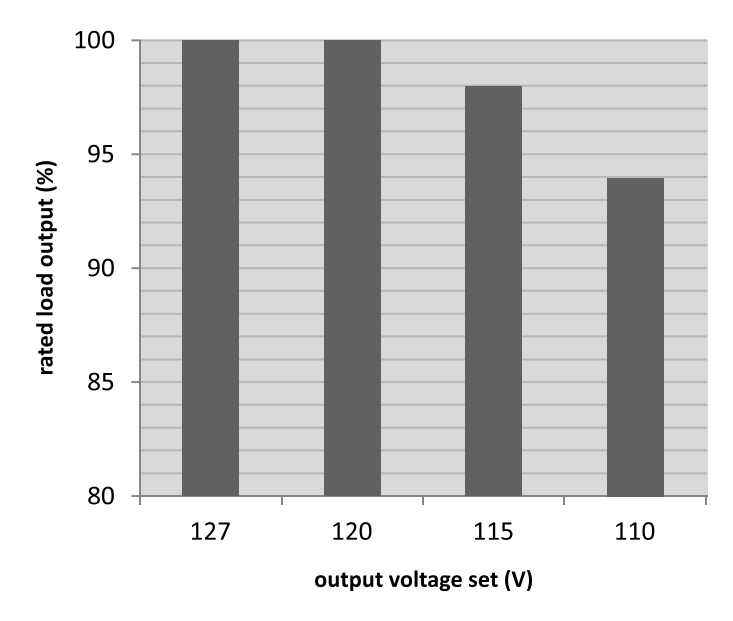

**Nominal frequency (Hz):** To set the desired output frequency, tap on the corresponding select box. Preset frequencies are 50 and 60 Hz. Custom output frequencies are set by using the service configuration software. If a custom output frequency is set the value can be read within the text box.

#### NOTE: The frequency setting is available only when the UPS is in stand-by or the output switch is open.

**Mode**: select the desired operational mode from the drop-down menu. Refer to the Chapter "OPERATING MODE" for further details.

#### **UPS PARAMETERS**

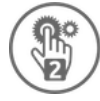

From this screen, available only with **Expert** access level, the user can set the estimated runtime (expressed in minutes between 1 and 60), below which the system displays the battery low alarm and the buzzer starts to beep. [Default  $\rightarrow$  3 min].

| Ups Parameters    |   |        | _ 🗙          |
|-------------------|---|--------|--------------|
| Battery Low Time: | 4 | (1-60) | $\checkmark$ |
|                   |   |        |              |
|                   |   |        |              |
|                   |   |        |              |

#### **ADVANCED SYSTEMS CONFIGURATIONS**

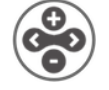

Through this icon it is possible to access the advanced System configurations. **NOTE:** available only with "Expert" access level.

**IMPORTANT:** this level is reserved only for trained personnel with knowledge of the System parameter configuration.

From this screen it is possible to activate/deactivate the modules of each individual UPS present in the System, configure the batteries, set the maximum power of the System. The current configuration of the selected UPS is displayed in the center of the screen.

| Systems | SMU<br>PM3 🔮<br>PM2 🔮<br>PM1 🔮 | ×<br>V |
|---------|--------------------------------|--------|
|         | ВМ<br>ВU (6/12)                |        |

#### **S**YSTEM CONFIGURATION

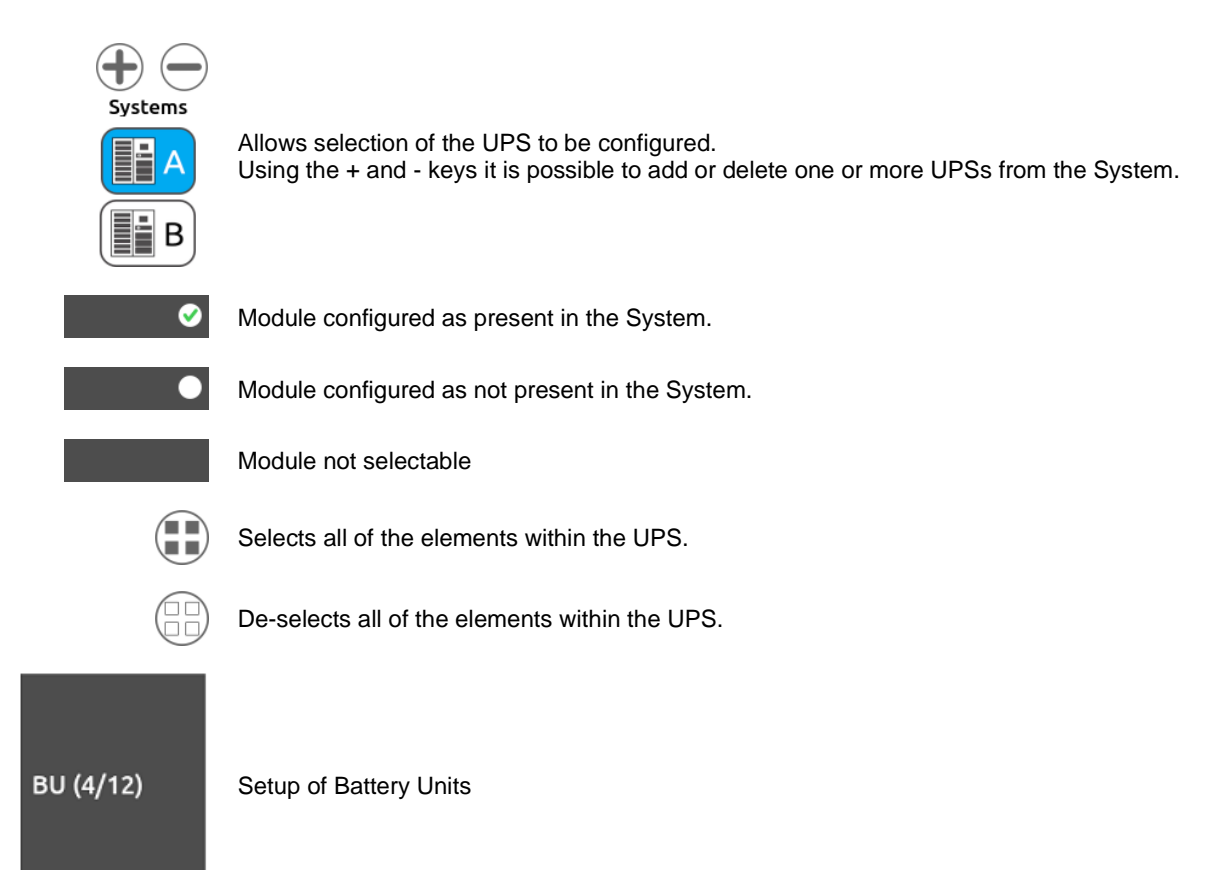

#### **BATTERY UNITE CONFIGURATION**

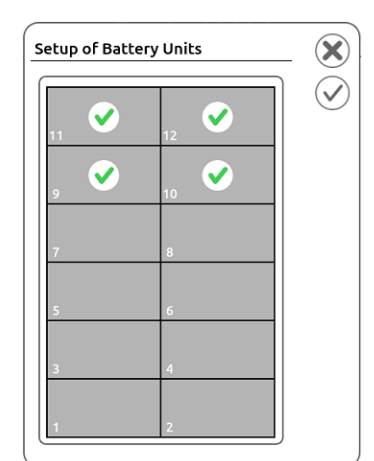

Through this icon it is possible to access the batteries unit configurations

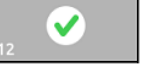

Battery module configured as present in the System.

Battery module configured as not present in the System.

#### **BATTERIES CONFIGURATION**

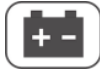

Through this icon it is possible to access the batteries configurations.

There are 2 possible battery connection types:

- Shared: with a single battery connection shared by all the UPS within the system.
- Separate: each UPS Cabinet is connected exclusively to one or more Battery Cabinets electrically separated from the Battery Cabinets connected to the other UPS.

According to the chosen battery connection, it is possible to select the battery type and set the battery capacity (Ah).

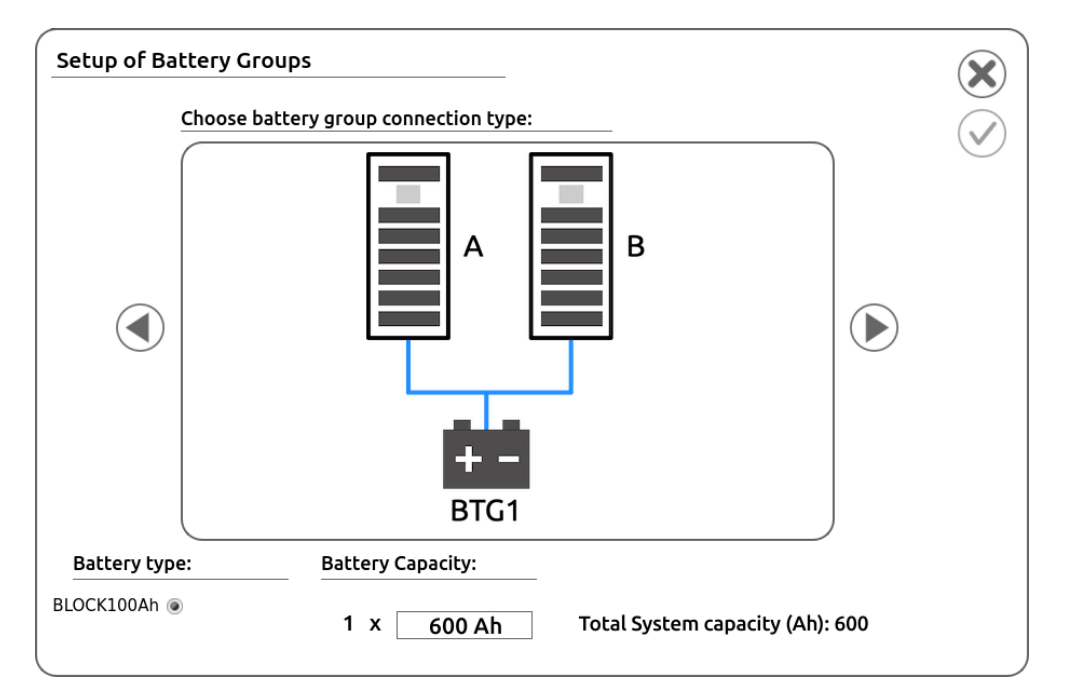

Shared batteries

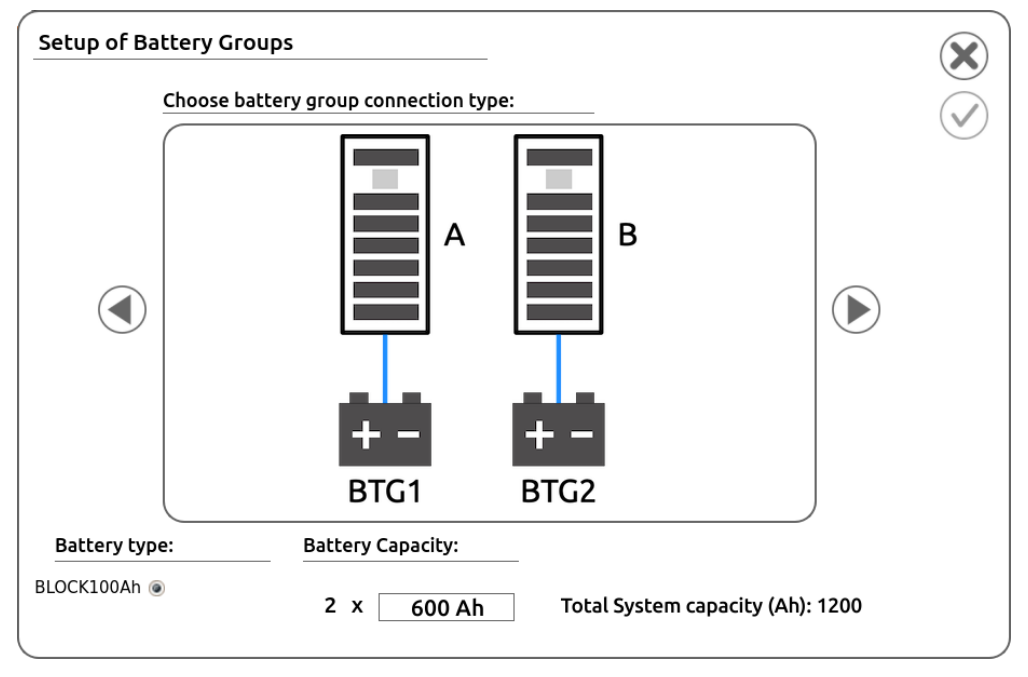

Separated batteries

#### SYSTEM POWER SETUP

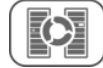

Through this icon it is possible to setup the desired System power. Redundancy will be automatically calculated based on the set power compared to the system configuration.

| Setup of System Power                                               |   |       | $\mathbf{X}$ |
|---------------------------------------------------------------------|---|-------|--------------|
| Enter the desired system power:<br>The System will have redundancy: | 1 | 68 kW |              |
| Warning. Max value is: 68                                           |   |       |              |

# SECTION 2 - UPS

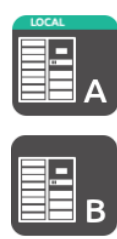

The UPSs connected to the SYSTEM are shown on the left side of the Home page. Every UPS that composes the System has a unique address (identified by a letter from A to D). The label LOCAL informs that this display belongs to this specific UPS.

NOTE: alongside there is an example of a parallel system composed by 2 UPSs

Some symbols may appear inside the icon, which identify a particular state of the related UPS. For further information about symbols, refer to "UPS/modules status" paragraph in this section.

By tapping on the icon of one of the UPS, you will access the configuration and status page of the selected UPS.

On the side there are various selectable tabs, explained below, to set or monitoring in detail the main parameters of the selected UPS.

### "UPS STATUS" TAB

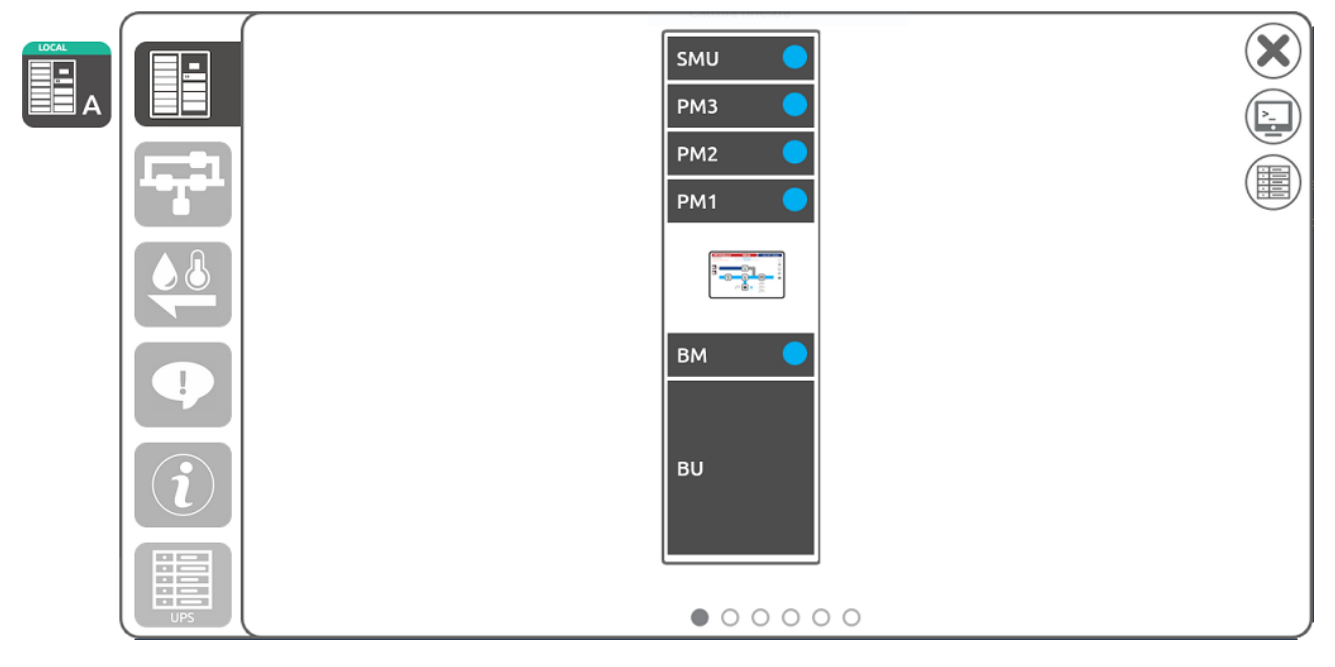

The first tab shows the graphic composition of the UPS and the current status of the parts that compose it, specifically:

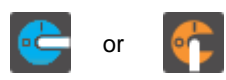

Indicates the status of the external Manual Bypass Switch of the selected UPS. BLUE: SWMB open - ORANGE: SWMB closed

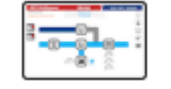

By tapping the display icon, it is possible view the local display information

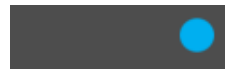

Depending on the symbol displayed, reports the status of the various available modules (PM, BM, SMU). For further information refer to the next paragraph "UPS/modules status table"

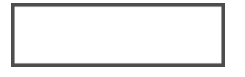

Module configured as not present in the System

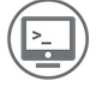

UPS Command Panel (*Power User* and *Expert* level only). Allows you to turn the UPS On or Off. For operation, follow the same instructions given in the SECTION 1, "Command Panel" paragraph

### **UPS/MODULE STATUS**

In addition to the colors that can highlight anomalies/alarms or operating states of the UPS, thanks to particular pictograms, the status of UPS and each individual module (PM, BM, SMU) is reported.

| UPS STATUS             | NORMAL<br>OPERATION | ANY<br>ANOMALY-<br>WARNING | ANY<br>FAULT | ANY<br>LOCK | ANY<br>COMM LOST |
|------------------------|---------------------|----------------------------|--------------|-------------|------------------|
| PRESENT                |                     |                            |              | ×           |                  |
| COMM LOST              |                     |                            |              |             | 0                |
| PM STATUS              | NORMAL<br>OPERATION | ANOMALY-<br>WARNING        | FAULT        | LOCK        | COMM LOST        |
| STAND-BY               | •                   |                            | •            |             |                  |
| PRECHARGE              |                     |                            |              |             |                  |
| STARTING - CALIBRATION |                     |                            |              |             |                  |
| WAIT BATTERY RECHARGE  | •                   | •                          | •            |             |                  |
| LOAD ON INVERTER       |                     |                            |              |             |                  |
| FROM BATTERY           |                     |                            |              |             |                  |
| LOAD ON BYPASS         |                     |                            |              |             |                  |
| EFFICIENCY CONTROL     | Ø                   |                            |              |             |                  |
| LOCKED                 |                     |                            |              | ×           |                  |
| COMM LOST              |                     |                            |              |             | 0                |

| BM STATUS      | NORMAL<br>OPERATION | ANOMALY-<br>WARNING | FAULT | LOCK | COMM LOST |
|----------------|---------------------|---------------------|-------|------|-----------|
| STAND-BY       | •                   | •                   | •     |      |           |
| SWITCH ON      |                     |                     |       |      |           |
| READY          |                     |                     |       |      |           |
| LOAD ON BYPASS |                     |                     |       |      |           |
| LOCKED         |                     |                     |       | ×    |           |
| COMM LOST      |                     |                     |       |      | 0         |

| SMU STATUS | NORMAL<br>OPERATION | ANOMALY-<br>WARNING | FAULT | COMM LOST |
|------------|---------------------|---------------------|-------|-----------|
| PRESENT    |                     |                     |       |           |
| COMM LOST  |                     |                     |       | 0         |

# "UPS SYNOPTIC" TAB

This tab provides a schematic view (synoptic) of the overall operating condition of the selected UPS.

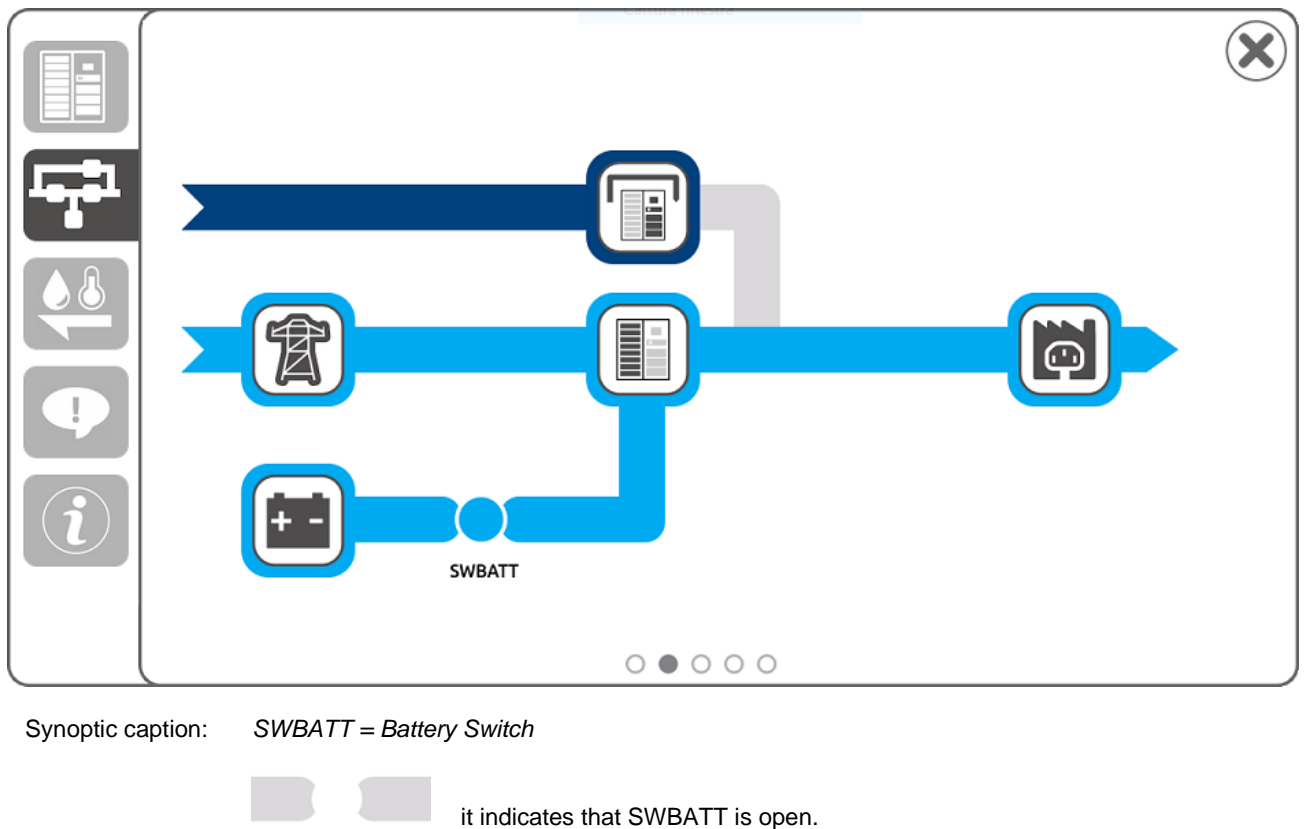

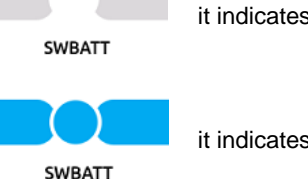

SWBATT

it indicates that the SWBATT is closed.

Through the Mains Input, Battery, Bypass Input and Output icons on the synoptic, it is possible to access the pages that display the main electrical values of the selected icon.

| T             | + -         |          |     |  |  |  |  |  |
|---------------|-------------|----------|-----|--|--|--|--|--|
| Mains Input   | Mains Input |          |     |  |  |  |  |  |
| Voltage       | Cu          | urrent   |     |  |  |  |  |  |
| L1-N 120.3 V  |             | 15.0.4   |     |  |  |  |  |  |
| L2-N 119.8 V  | LI          | 15.0 A   |     |  |  |  |  |  |
| L3-N 120.2 V  |             | 15.2.4   |     |  |  |  |  |  |
| L1-L2 207.8 V | LZ          | 15.2 A   |     |  |  |  |  |  |
| L2-L3 207.8 V |             | 15.2.4   |     |  |  |  |  |  |
| L3-L1 208.3 V | L3          | 15.2 A   |     |  |  |  |  |  |
| Frequency     |             | 59.99 Hz |     |  |  |  |  |  |
|               |             | • 0      | 000 |  |  |  |  |  |

Example of display of the Mains Input page.

Through the upper tabs, it is possible to access the pages of the various electrical values

# "Sensors" tab

This tab shows in real time the various data detected by the sensors installed on the UPS.

|       | Sensors                                 | × |
|-------|-----------------------------------------|---|
|       | Temperatures                            |   |
| 10101 | Cabinet 29.7 °C                         |   |
|       | SMU 33.0 °C Humidity 38.6 %             |   |
|       | External N.A. °C                        |   |
|       |                                         |   |
| i     |                                         |   |
| UPS   | $\circ \circ \bullet \circ \circ \circ$ |   |

# "ALARM LIST" TAB

This tab shows any alarms present on the UPS. For further information about this list, please refer to SECTION 1, "Notification/alarm" paragraph.

|   | Alarm List                  | × |
|---|-----------------------------|---|
|   | [C05] Manual bypass command |   |
|   |                             |   |
|   |                             |   |
| • |                             |   |
| i |                             |   |
|   |                             |   |
|   | 00000                       |   |

# "FIRMWARE/SERIAL NUMBER" TAB

Through this tab it is possible to view the firmware version and serial number of the various elements of the UPS.

using the appropriate icon on the right it is possible to switch from viewing the firmware to viewing the serial number:

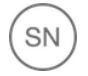

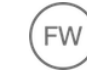

switches to the serial number display

switches to the firmware version display

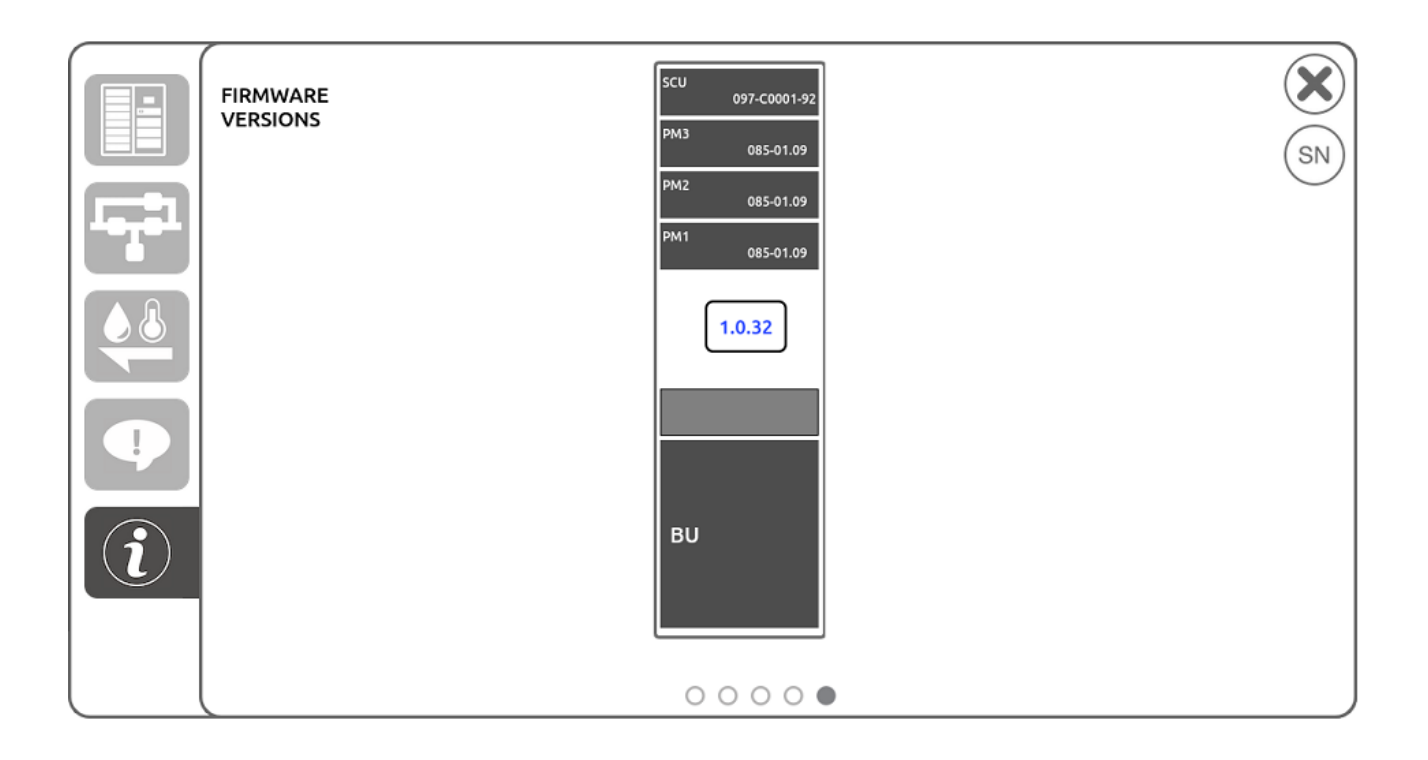

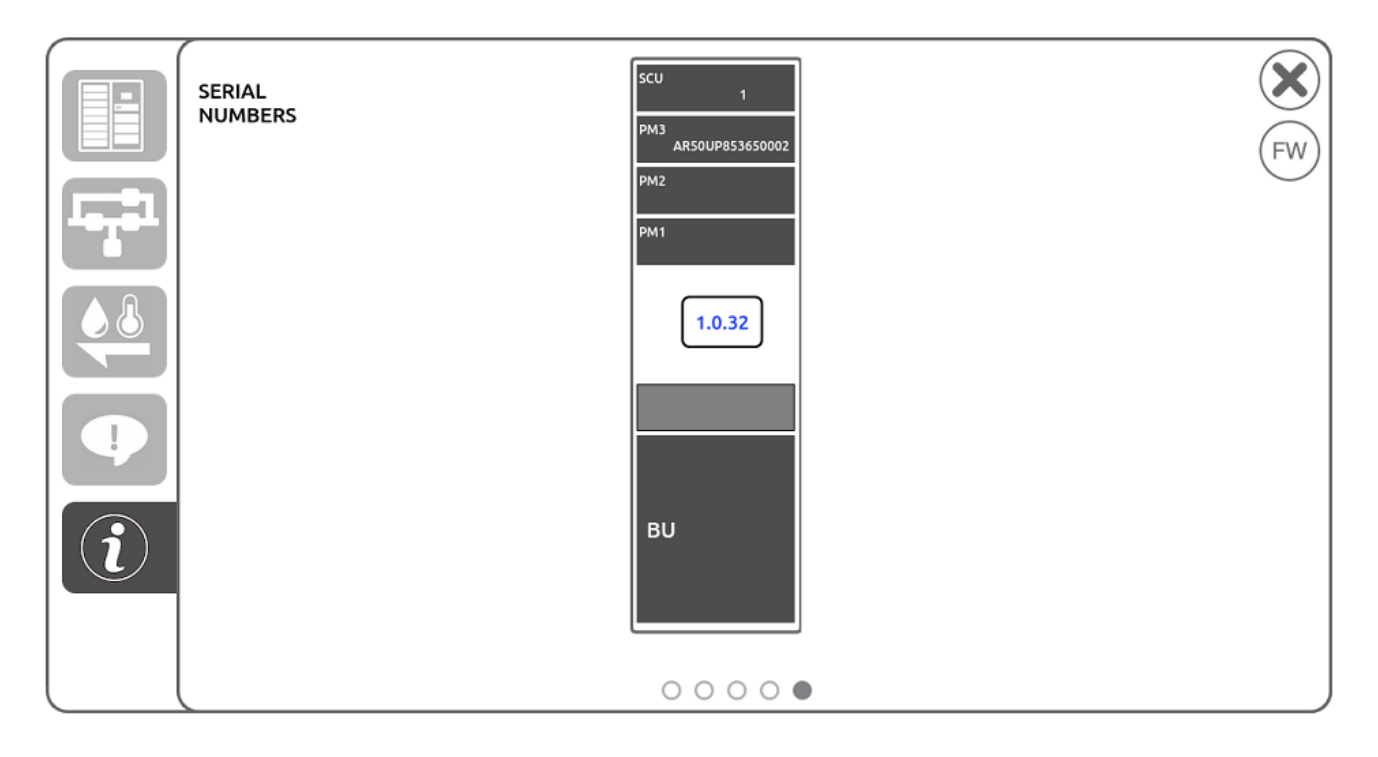

# SECTION 3 - MODULES

From the "UPS status" tab described in the previous chapter, it is possible to access information relating to the elements that compose the UPS. In the representation of the UPS displayed in the centre of the screen, by tapping on the image of one of the present modules (PM, BM, SMU) you will access the configuration and status page of the selected element.

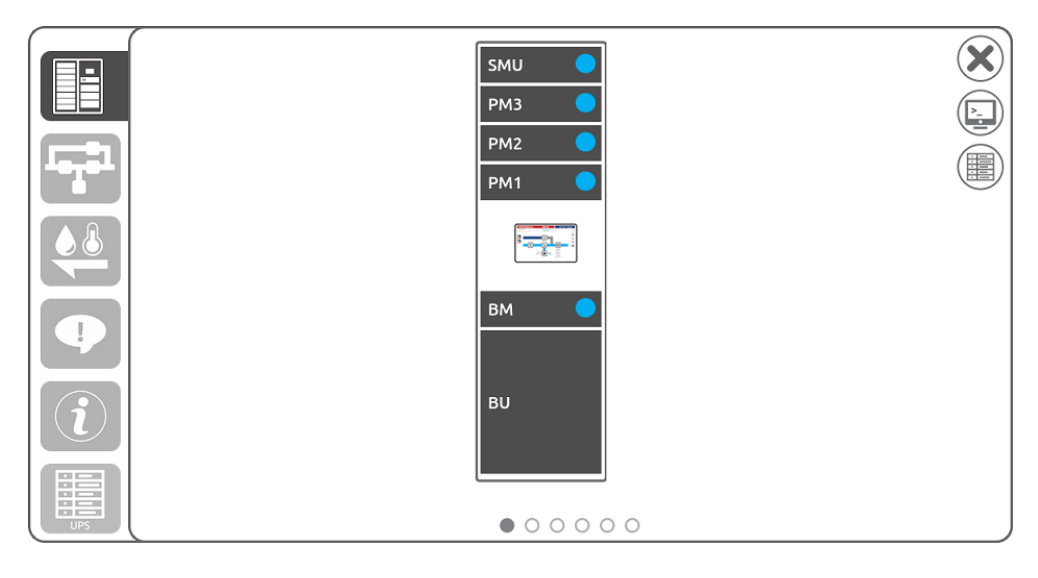

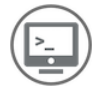

Depending on the module selected (PM or BM), this is the Command Panel of the corresponding module (*Power User* and *Expert* level only). Allows you to turn the module selected On or Off. For operation, follow the same instructions given in the SECTION 1, "Command Panel" paragraph.

# POWER MODULE (PM) PAGE

#### "PM STATUS" TAB

This tab provides a schematic view (synoptic) of the overall operating condition of the selected PM.

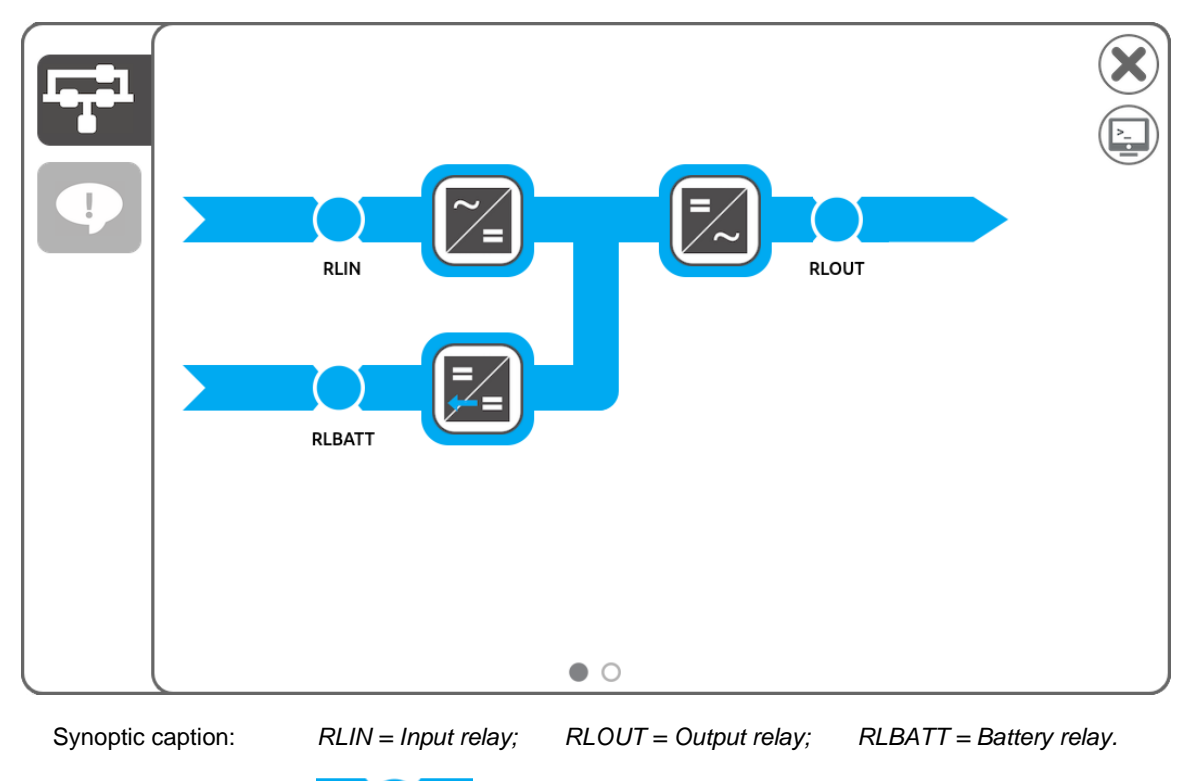

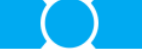

it indicates that the corresponding relay is closed.

it indicates that the corresponding relay is open.

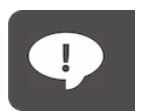

This tab shows any alarms present on the Power Module. Furthermore, here are shown the main information of the PM (P/N, S/N, FW, Type).

For further information about the alarms please refer to SECTION 1, "Notification/alarm" paragraph.

# BYPASS MODULE (BM) PAGE

#### "BM ELECTRICAL VALUES" TAB

Through this tab it is possible to view the main electrical values of the Bypass Module.

|  | Bypass Input  |          | × |
|--|---------------|----------|---|
|  | Voltage       |          |   |
|  | L1-N 120.3 V  |          |   |
|  | L2-N 119.8 V  |          |   |
|  | L3-N 120.2 V  |          |   |
|  | L1-L2 207.8 V |          |   |
|  | L2-L3 207.8 V |          |   |
|  | L3-L1 208.3 V |          |   |
|  | Frequency     | 59.99 Hz |   |
|  |               |          |   |
|  |               |          |   |
|  |               |          |   |

#### "ALARM LIST" TAB

This tab shows any alarms present on the Bypass Module.

For further information about the alarms please refer to SECTION 1, "Notification/alarm" paragraph.

# SYSTEM MONITORING UNIT (SMU) PAGE

#### "EXTERNAL I/O" TAB

The first tab shows an image of the status of the SMU, specifically the status of the I/O communication ports for remote monitoring. The contact ports used are highlighted. Furthermore, each port contains a description of its status. For further information regarding the SMU, refer to the "SMU (System Monitoring Unit)" paragraph in the first part of the manual.

|   | External I/O                                                                                                    |              | ∞ |
|---|----------------------------------------------------------------------------------------------------|--------------|---|
|   | EPO_R IN1 IN2 IN3 IN4 IN5 OUT1 OUT2 OUT3 OUT4<br>OUIET OPEN OPEN OPEN OPEN OPEN OPEN OPEN OPEN                                                                                                    | T_ext BBRK   |   |
| • | EPO         IN6         IN7         IN8         IN9         IN10         OUT5         OUT6         OUT7         OUT8           OUIET         OPEN         OPEN </th <th>RLY_BACKFEED</th> <th></th> | RLY_BACKFEED |   |
|   |                                                                                                    |              |   |
|   |                                                                                                    |              |   |
|   |                                                                                                    |              |   |

#### "SENSORS" TAB

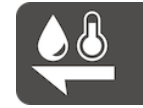

This tab shows in real time the various data detected by the sensors installed on the SMU. Since this is a copy of the same tab already displayed in the UPS section, for further information please refer to the SECTION 2 - UPS, "Sensors" tab paragraph.

#### "ALARM LIST AND INFO" TAB

This tab shows any alarms present on the System Monitoring Unit. For further information about the alarms please refer to SECTION 1, "Notification/alarm" paragraph.

Furthermore, here are shown the main information (P/N, S/N, FW, Type) of the two internal monitoring boards present on the SMU (SCU and RCU boards).

| Alarm List                     |   |
|--------------------------------|---|
| SCU Info                       | _ |
| P/N: 1<br>S/N: 1               |   |
| FW: 097-C0001-92<br>Type: BF19 |   |
|                                |   |
|                                |   |
|                                |   |
|                                |   |
|                                |   |
|                                |   |
|                                |   |
| 0                              |   |

# **STATUS / ALARM CODES**

Using a sophisticated self-diagnosis system, UPS and PM can check and indicate on the display their status and any errors and/or faults that may have occurred during their operation. When a problem occurs, the UPS and/or PM signal the event by showing the code and corresponding type of alarm on the display.

**NOTE:** UPS and PM have dedicated codes. Below will be listed first all the status/alarm codes of the UPSs, followed by all the codes of the PMs.

In case of status/alarm, depending on where the signal appears (UPS or PM), refer to the correct section and table.

# UPS

### **S**TATUSES

These codes indicate the current UPS status.

| CODE | DESCRIPTION                       |
|------|-----------------------------------|
| S06  | Stand-by mode with CB off         |
| S07  | Lock stand-by and CB off          |
| S10  | Precharge                         |
| S11  | Precharge from battery            |
| S20  | Power off active                  |
| S21  | Stand-by with CB on               |
| S30  | Wait recharge batteries           |
| S31  | Calibration                       |
| S32  | Starting                          |
| S40  | ON LINE mode                      |
| S41  | ON LINE / Saving mode             |
| S42  | Economy mode                      |
| S43  | Economy plus mode                 |
| S44  | Active economy mode               |
| S45  | Frequency converter mode          |
| S46  | Frequency converter / Saving mode |
| S47  | Ready for emergency               |
| S50  | Battery Working                   |
| S51  | Battery Working forced            |
| S52  | Battery low                       |
| S60  | Temporary bypass                  |
| S61  | On bypass due to inverter lock    |
| S62  | Load forced on bypass             |
| S63  | Remote bypass command             |
| S64  | Manual bypass active              |
| S65  | On bypass due to battery ended    |
| S70  | Temporary inverter                |
| S71  | On inverter due to bypass lock    |
| \$72 | Load forced on inverter           |
| S80  | Power circulation                 |
| S81  | Power circulation on battery      |
| S90  | Load off                          |
| S91  | Emergency power off               |
| S92  | Disconnected from the load        |

UPS status list

### COMMANDS

These codes indicate that a command has been activated.

| CODE | DESCRIPTION                        |
|------|------------------------------------|
| C01  | Remote off command                 |
| C02  | Remote bypass command              |
| C03  | Remote on command                  |
| C04  | Battery test active                |
| C05  | Manual bypass command              |
| C06  | Emergency off command              |
| C07  | Remote battery charger off command |
| C08  | Bypass command active              |

UPS command list

# WARNING

Messages that refer to a specific configuration or operation of the UPS.

| CODE | DESCRIPTION                |
|------|----------------------------|
| W01  | Battery low warning        |
| W02  | Shutdown active            |
| W03  | Shutdown imminent          |
| W04  | Bypass disabled            |
| W05  | Synchronisation disabled   |
| W07  | Service UPS                |
| W08  | Service Battery            |
| W09  | BMS status - Warning       |
| W10  | BMS cmd - Stop charge      |
| W11  | BMS cmd - Stop discharge   |
| W13  | Sys. humidity sensor fault |
| W14  | High humidity              |
| W15  | Very high umidity          |
| W16  | ComRT1 bus degraded        |
| W17  | ComRT2 bus degraded        |
| W19  | Inconsistent out. powered  |
| W20  | Inconsistent batt. working |
| W21  | Inconsistent bypass status |
|      |                            |
| W23  | Different MCU firmware ver |
| W24  | PM/PMs warning             |

UPS warning list

# ANOMALIES

Minor problems that do not stop the operation of the UPS, but affect its performance or inhibit the use of some of its functions.

| CODE | DESCRIPTION                       |
|------|-----------------------------------|
| A01  | Configuration data corrupted      |
| A02  | Display communication lost        |
| A03  | Inverter asynchronous             |
| A04  | External synchronism out of range |
| A05  | Mains overvoltage L1              |
| A06  | Mains overvoltage L2              |
| A07  | Mains overvoltage L3              |
| A08  | Mains undervoltage L1             |
| A09  | Mains undervoltage L2             |
| A10  | Mains undervoltage L3             |
| A11  | Mains frequency abnormal          |
| A12  | Input switch open                 |
| A13  | Bypass voltage abnormal L1        |
| A14  | Bypass voltage abnormal L2        |
| A15  | Bypass voltage abnormal L3        |
| A16  | Bypass frequency abnormal         |
| A17  | Bypass switch open                |
| A18  | Bypass voltage out of range       |
| A22  | Load > user threshold L1          |
| A23  | Load > user threshold L2          |
| A24  | Load > user threshold L3          |
| A25  | Output switch open                |
| A26  | Battery not present B+            |
| A27  | Battery not present B-            |
| A29  | System temperature sensor fault   |
| A30  | System undertemperature           |
| A31  | System overtemperature            |
| A32  | Cabinet temperature sensor fault  |
| A33  | Cabinet undertemperature          |
| A34  | Cabinet overtemperature           |
| A35  | Air temperature sensor fault      |
| A36  | Air overtemperature               |
| A37  | External temperature sensor fault |
| A38  | External sensor overtemperature   |
| A39  | Replace battery B+                |
| A40  | Replace battery B-                |
| A41  | SMU switch ON open                |
| A42  | Battery switch open               |
| A43  | Alarm from input contact          |
| A44  | Main voltage out of range         |
| A45  | Load > CSS limit                  |
| A46  | Deep discharge protection         |
| A47  | Different firmware version        |
| A48  | PM/PMs anomaly                    |
| A49  | Date and time not set             |
| A50  | Calibration data error A          |
| A51  | Calibration data error B          |
| A52  | BM switch ON open                 |
| A53  | BMS status - Anomaly              |
| A54  | BMS - Communication lost          |
| A55  | ENM - Communication lost          |
| A56  | PM/PMs communication lost         |
| A57  | Low redundancy                    |
| A58  | Battery unit high current         |
| A59  | Battery unit low current          |
| A60  | Battery unit anomaly              |
| A61  | Battery configuration error       |
| A62  | External output switch open       |
| A63  | External input switch open        |
| A64  | External bypass switch open       |

UPS alarm list

# FAULTS

Faults are problems more critical than "Anomalies" in that, if they persist, they may bring the UPS to a stop.

| CODE | DESCRIPTION                   |
|------|-------------------------------|
| F01  | Internal communication error  |
| F02  | Mains phases reversed         |
| F03  | SCU auxiliary power fault     |
| F06  | SCU EPO fault                 |
| F08  | EPO redundancy error          |
| F09  | SWOUT redundancy error        |
| F10  | SWMB redundancy error         |
| F11  | UGS disconnected              |
| F12  | Bypass phases reversed        |
| F13  | Vneutral-Vground overlimit    |
| F14  | Inverter sinewave abnormal L1 |
| F15  | Inverter sinewave abnormal L2 |
| F16  | Inverter sinewave abnormal L3 |
| F18  | Output Vdc balance error      |
| F19  | Battery overvoltage B+        |
| F20  | Battery overvoltage B-        |
| F21  | Battery undervoltage B+       |
| F22  | Battery undervoltage B-       |
| F23  | Output overload               |
| F24  | Bypass not available          |
| F25  | Output negative power         |
| F26  | SCU link open                 |
| F29  | SCU communication lost        |
| F32  | Lost redundancy               |
| F33  | Bypass overtemperature L1     |
| F34  | Bypass overtemperature L2     |
| F35  | Bypass overtemperature L3     |
| F36  | Bypass fan1 fault             |
| F37  | Bypass fan2 fault             |
| F38  | Bypass fan3 fault             |
| F39  | SMU switch_ON redund. err.    |
| F40  | 17V_CAB redundancy error      |
| F41  | SCU code/FW incompatible      |
| F44  | PIB1 communication lost       |
| F45  | PIB2 communication lost       |
| F46  | ComRT1 bus off                |
| F47  | ComRT2 bus off                |
| F48  | Battery polarity error        |
| F49  | Battery unit fault            |
| F50  | SLOT LAN communicat. lost     |
| F51  | SLOT communication lost       |
| F52  | BMS status - Fault            |
| F53  | 17V_CAB aux. power fault      |
| F54  | Memory access error A         |
| F55  | Memory access error B         |
| F64  | PM/PMs fault/lock             |

UPS fault list

# Locks

Locks indicate a breakdown of the UPS or one of its parts. Locks are normally preceded by an alarm signal. In the event of a fault and resultant breakdown of the inverter, the inverter will be switched off and the load will be powered by the bypass line (this procedure is excluded for breakdowns caused by high and persistent overloads and by short circuits).

| CODE | DESCRIPTION                        |
|------|------------------------------------|
| L01  | Auxiliary power fault              |
| L03  | Bypass fuse fault L1               |
| L04  | Bypass fuse fault L2               |
| L05  | Bypass fuse fault L3               |
| L08  | Bypass backfeed L1                 |
| L09  | Bypass backfeed L2                 |
| L10  | Bypass backfeed L3                 |
| L11  | Bypass output fault L1             |
| L12  | Bypass output fault L2             |
| L13  | Bypass output fault L3             |
| L14  | Inverter overvoltage L1            |
| L15  | Inverter overvoltage L2            |
| L16  | Inverter overvoltage L3            |
| L17  | Inverter undervoltage L1           |
| L18  | Inverter undervoltage L2           |
| L19  | Inverter undervoltage L3           |
| L20  | Inverter sinewave abnormal L1      |
| L21  | Inverter sinewave abnormal L2      |
| L22  | Inverter sinewave abnormal L3      |
| L23  | Output overload L1                 |
| L24  | Output overload L2                 |
| L25  | Output overload L3                 |
| L26  | Output short-circuit L1            |
| L27  | Output short-circuit L2            |
| L28  | Output short-circuit L3            |
| L29  | Bypass auxiliary power fault L1    |
| L30  | Bypass auxiliary power fault L2    |
| L31  | Bypass auxiliary power fault L3    |
| L38  | Bypass temperature sensor fault L1 |
| L39  | Bypass temperature sensor fault L2 |
| L40  | Bypass temperature sensor fault L3 |
| L45  | Parallel bus division              |
| L46  | Parallel communication fault       |
| L47  | PIB address error                  |
| L52  | Module link open                   |
| L53  | Board code/FW incompatible         |
| L58  | BMS status - Lock                  |
| L63  | Bypass locked                      |
| L64  | All Inverters locked               |

UPS lock list

# РМ

# **S**TATUSES

These codes indicate the current PM status.

| CODE | DESCRIPTION                       |
|------|-----------------------------------|
| S06  | Stand-by mode with CB off         |
| S07  | Lock stand-by and CB off          |
| S10  | Precharge                         |
| S11  | Precharge from battery            |
| S20  | Power off active                  |
| S21  | Stand-by with CB on               |
| S30  | Wait recharge batteries           |
| S31  | Calibration                       |
| S32  | Starting                          |
| S40  | ON LINE mode                      |
| S41  | ON LINE / Saving mode             |
| S42  | Economy mode                      |
| S43  | Economy plus mode                 |
| S44  | Active economy mode               |
| S45  | Frequency converter mode          |
| S46  | Frequency converter / Saving mode |
| S47  | Ready for emergency               |
| S50  | Battery Working                   |
| S51  | Battery Working forced            |
| S52  | Battery low                       |
| S60  | Temporary bypass                  |
| S61  | On bypass due to inverter lock    |
| S62  | Load forced on bypass             |
| S63  | Remote bypass command             |
| S64  | Manual bypass active              |
| S65  | On bypass due to battery ended    |
| S70  | Temporary inverter                |
| S71  | On inverter due to bypass lock    |
| \$72 | Load forced on inverter           |
| S80  | Power circulation                 |
| S81  | Power circulation on battery      |
| S90  | Load off                          |
| S91  | Emergency power off               |
| S92  | Disconnected from the load        |

PM status list

### **C**OMMANDS

These codes indicate that a command has been activated.

| CODE | DESCRIPTION         |
|------|---------------------|
| C04  | Battery test active |

PM command list

### WARNING

Messages that refer to a specific configuration or operation of the UPS.

| CODE | DESCRIPTION                 |
|------|-----------------------------|
| W01  | Battery low warning         |
| W02  | Shutdown active             |
| W03  | Shutdown imminent           |
| W07  | Service UPS                 |
| W16  | ComRT1 bus degraded         |
| W17  | ComRT2 bus degraded         |
| W19  | Phases load very unbalanced |

PM warning list

## ANOMALIES

Minor problems that do not stop the operation of the PM, but affect its performance or inhibit the use of some of its functions.

| CODE | DESCRIPTION                       |
|------|-----------------------------------|
| A01  | Configuration data corrupted      |
| A03  | Inverter asynchronous             |
| A04  | External synchronism out of range |
| A05  | Mains overvoltage L1              |
| A06  | Mains overvoltage L2              |
| A07  | Mains overvoltage L3              |
| A08  | Mains undervoltage L1             |
| A09  | Mains undervoltage L2             |
| A10  | Mains undervoltage L3             |
| A11  | Mains frequency abnormal          |
| A13  | Bypass voltage abnormal L1        |
| A14  | Bypass voltage abnormal L2        |
| A15  | Bypass voltage abnormal L3        |
| A16  | Bypass frequency abnormal         |
| A18  | Bypass voltage out of range       |
| A26  | Battery not present B+            |
| A27  | Battery not present B-            |
| A29  | System temperature sensor fault   |
| A30  | System undertemperature           |
| A31  | System overtemperature            |
| A32  | Buck-boost undertemperature       |
| A33  | Inverter undertemperature         |
| A35  | Air temperature sensor fault      |
| A36  | Air overtemperature               |
| A37  | Aux temperature sensor fault      |
| A38  | Aux overtemperature               |
| A39  | Replace battery B+                |
| A40  | Replace battery B-                |
| A41  | Switch ON open                    |
| A44  | Mains voltage out of range        |
| A47  | Different firmware version        |
| A49  | Date and time not set             |
| A50  | Calibration data error A          |
| A51  | Calibration data error B          |

PM alarm list

# FAULTS

Faults are problems more critical than "Anomalies" in that, if they persist, they may bring the PM to a stop.

| CODE | DESCRIPTION                   |
|------|-------------------------------|
| E    |                               |
| F01  | Internal communication error  |
| FU2  | Mains phases reversed         |
| F03  | Input fuse/contact fault L1   |
| F04  | Input fuse/contact fault L2   |
| F05  | Input fuse/contact fault L3   |
| F06  | Input contact short cct L1    |
| F07  | Input contact short cct L2    |
| F08  | Input contact short cct L3    |
| F09  | Precharge DC bus error B+     |
| F10  | Precharge DC bus error B-     |
| F11  | Booster fault                 |
| F12  | Bypass phases reversed        |
| F13  | Boost voltage error           |
| F14  | Inverter sinewave abnormal L1 |
| F15  | Inverter sinewave abnormal L2 |
| F16  | Inverter sinewave abnormal L3 |
| F17  | Inverter error                |
| F18  | Output Vdc balance error      |
| F19  | Battery overvoltage B+        |
| F20  | Battery overvoltage B-        |
| F21  | Battery undervoltage B+       |
| F22  | Battery undervoltage B-       |
| F23  | Output overload               |
| F24  | Bypass not available          |
| F25  | Output negative power         |
| F26  | Output contact short cct L1   |
| F27  | Output contact short cct L2   |
| F28  | Output contact short cct L3   |
| F29  | Output fuse/contact fault L1  |
| F30  | Output fuse/contact fault L2  |
| F31  | Output fuse/contact fault L3  |
| F32  | Battery charger fault         |
| F33  | Battery measures error        |
| F34  | Power module overtemperature  |
| F36  | Fan fault F1                  |
| F37  | Fan fault F2                  |
| F38  | Fan fault F3                  |
| F39  | Vdc bus measures error        |
| F40  | Battery fuse B+               |
| F41  | Battery fuse B-               |
| F44  | PIB1 communication lost       |
| F45  | PIB2 communication lost       |
| F46  | ComRT1 bus off                |
| F47  | ComRT2 bus off                |
| F48  | Battery polarity error        |
| F49  | Battery contact cmd fault     |
| F51  | Battery contact short cct     |
| F54  | Memory access error A         |
| F55  | Memory access error B         |
| F56  | Calibration error PFC         |
| F57  | Calibration error INV         |
| F58  | Calibration error BAT         |
| F60  | SCU Communication lost        |

PM fault list

# Locks

Locks indicate a breakdown of the PM or one of its parts. Locks are normally preceded by an alarm signal.

| CODE | DESCRIPTION                       |
|------|-----------------------------------|
| L01  | Auxiliary power fault             |
| L02  | Boards link fault                 |
| L03  | Input fuse/contact fault L1       |
| L04  | Input fuse/contact fault L2       |
| L05  | Input fuse/contact fault L3       |
| L06  | Boost overvoltage B+              |
| L07  | Boost overvoltage B-              |
| L08  | Boost undervoltage B+             |
| L09  | Boost undervoltage B-             |
| L14  | Inverter overvoltage L1           |
| L15  | Inverter overvoltage L2           |
| L16  | Inverter overvoltage L3           |
| L17  | Inverter undervoltage L1          |
| L18  | Inverter undervoltage L2          |
| L19  | Inverter undervoltage L3          |
| L20  | Inverter sinewave abnormal L1     |
| L21  | Inverter sinewave abnormal L2     |
| L22  | Inverter sinewave abnormal L3     |
| L23  | Output overload L1                |
| L24  | Output overload L2                |
| L25  | Output overload L3                |
| L26  | Output short-circuit L1           |
| L27  | Output short-circuit L2           |
| L28  | Output short-circuit L3           |
| L29  | Output fuse/contact fault L1      |
| L30  | Output fuse/contact fault L2      |
| L31  | Output fuse/contact fault L3      |
| L34  | Buck-boost overtemperature        |
| L35  | Inverter overtemperature          |
| L38  | Boost temperature sensor fault    |
| L39  | Inverter temperature sensor fault |
| L42  | Battery fuse fault                |
| L43  | Battery contact short cct         |
| L45  | Parallel bus division             |
| L46  | Parallel communication fault      |
| L47  | PIB address error                 |
| L49  | Output capacitor overtemperature  |
| L50  | Input capacitor overtemperature   |
| L51  | Battery charger short-circuit     |
| L52  | PM link open                      |
| L53  | Board code/FW incompatible        |
| L54  | Input board code unknown          |
| L64  | Self-exclusion activated          |

PM lock list

# **TECHNICAL DATA TABLE**

### M2U 68 CBC 6 - from 20 to 68kW

| INPUT                                                |                                                                                             |  |  |  |
|------------------------------------------------------|---------------------------------------------------------------------------------------------|--|--|--|
| Voltage [V <sub>LL</sub> ]                           | 208-220 AC 3 phase plus neutral                                                             |  |  |  |
| Accepted tolerance for input voltage [%]             | - 20 + 20 @ 100% load<br>-40 + 20 @ 50% load                                                |  |  |  |
| Frequency tolerance [Hz]                             | 40-72                                                                                       |  |  |  |
| Power factor                                         | ≥ 0,99                                                                                      |  |  |  |
| THDI [%]                                             | ≤ 3                                                                                         |  |  |  |
| Power Walk-in                                        | Programmable from 1 to 120 sec. in steps of 1 sec.                                          |  |  |  |
| BYPASS                                               |                                                                                             |  |  |  |
| Nominal power [kW]                                   | 68                                                                                          |  |  |  |
| Nominal voltage [V <sub>LL</sub> ]                   | 208-220 AC 3 phase plus neutral                                                             |  |  |  |
| Voltage tolerance [%]                                | from -22 to +15 (adjustable in step of 4V)                                                  |  |  |  |
| Nominal frequency [Hz]                               | 50 / 60                                                                                     |  |  |  |
| Overload [%]                                         | 101÷110 for 120 min<br>111÷125 for 10 min<br>126÷150 for 1 min<br>> 150 for 1 s             |  |  |  |
| BATTERIES                                            |                                                                                             |  |  |  |
| Battery arrangement                                  | Separate or common batteries at UPS level                                                   |  |  |  |
| Number of poles                                      | 2 wires (+/-)                                                                               |  |  |  |
| Battery block per string – VRLA                      | 20 (other configurations available upon request)                                            |  |  |  |
| Standard maximum recharging current [A]              | 20 A per power module (PM20), 30 A per power module (PM34)                                  |  |  |  |
| Compatible with VRLA, Li-Ion <sup>4</sup>            |                                                                                             |  |  |  |
| OUTPUT                                               | 1                                                                                           |  |  |  |
| Nominal voltage [V <sub>LL</sub> ]                   | 208-220 AC 3-phase plus neutral                                                             |  |  |  |
| Nominal frequency [Hz]                               | 50 or 60                                                                                    |  |  |  |
| Voltage stability [%]                                | ± 1                                                                                         |  |  |  |
| Dynamic stability                                    | IEC EN 62040-3 Performance Class 1                                                          |  |  |  |
| Overload [%]                                         | 103÷110 for 60 minutes<br>111÷125 for 10 minutes<br>126÷150 for 1 minute<br>> 150 for 0.5 s |  |  |  |
| GENERAL SPECIFICATIONS                               |                                                                                             |  |  |  |
| UPS type                                             | M2U 68 CBC 6 - Combo Cabinet                                                                |  |  |  |
| Power Module nominal power [kW]                      | 20 or 34 (M2U 20-34 PM BLUE,)                                                               |  |  |  |
| Nominal power [kW]                                   | 68 <sup>1</sup>                                                                             |  |  |  |
| Output power factor                                  | 1                                                                                           |  |  |  |
| Can be installed in parallel                         | Up to 4                                                                                     |  |  |  |
| Cabinet configuration                                | Up to 3 x PM20 or PM34                                                                      |  |  |  |
| UPS acoustic noise level at 1 m and 50% load [dBA±2] | ≤ 62                                                                                        |  |  |  |
|                                                      | IP20 protection for fingers (with open or closed cabinet doors)                             |  |  |  |
|                                                      | RAL 9005                                                                                    |  |  |  |
| Operating ambient temperature ["U/"F]                | U=40 / 32=104                                                                               |  |  |  |
| Standards                                            | EMC: FCC Part 15 Subpart B, Class A                                                         |  |  |  |
| Mobile Cabinet                                       | Castors (UPS are sent without PM <sup>2</sup> )                                             |  |  |  |
| DIMENSIONS AND WEIGHT <sup>3</sup>                   |                                                                                             |  |  |  |
| Dimensions (WxDxH) [in/mm]                           | 23.6 x 38.8 x 78.5 / 600 x 985 x 1995                                                       |  |  |  |
| Weight (without PM and batteries) [lb/kg]            | 591 / 268                                                                                   |  |  |  |

<sup>1</sup> The power shown is the maximum values according with cabinet type; the real value is associated to the number of PM installed.

<sup>2</sup> PM = Power Module (referring to the 20 or 34 kW [PM 20 or 34 BLUE] module)

<sup>3</sup> Without packaging

<sup>4</sup> Contact the manufacturer for more details

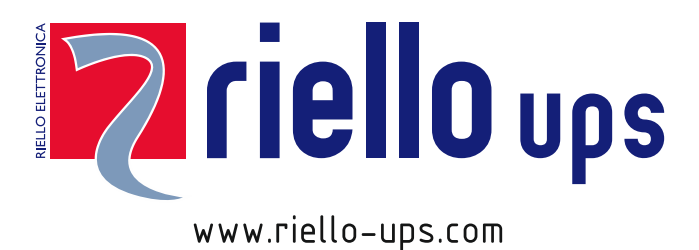

RPS SpA – *Riello Power Solutions* Viale Europa, 7 37045 Legnago (VR) Italy